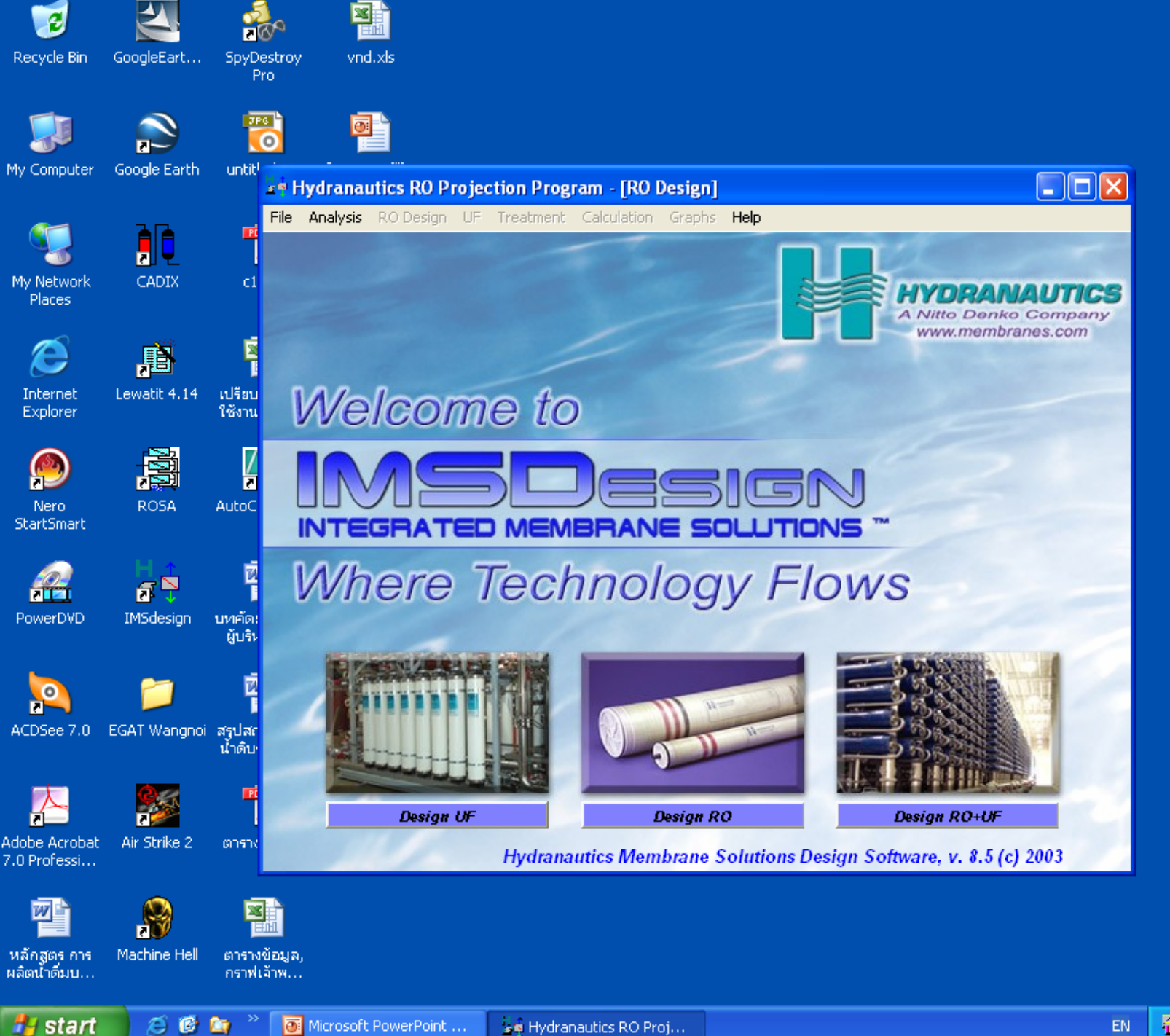

### 🙀 Hydranautics RO Projection Program - [Analysis]

\_ 7 🛛

File Analysis RODesign UF Treatment Calculation Graphs Help

| Project              |           |          | C         | ode   |            | Feed W           | ell Water |         | -       | Date 28 | /11/25 |
|----------------------|-----------|----------|-----------|-------|------------|------------------|-----------|---------|---------|---------|--------|
| - nH                 | 7.00      |          | wb        | -     |            | Econd            |           | uS /om  | <u></u> |         | 0 000  |
| рп                   | 7.00      |          |           | .0    |            | E Conu           | U         | u370m   | LUZ     |         | .0 PPm |
| Temp                 | 25.0      | с 🗕 9    | DI        | .0    | 15min 💌    | H2S              | .0        | ppm     | Fe      |         | .O ppm |
| Ca                   | .0        | ppm 💌    | .00       | meq   | 1          | CO3              | 0.        | ppm     | •       | .00     | meq    |
| Mg                   | .0        | ppm 🔻    | .00       | meq   | i i        | HCO3             | .1        | ppm     | -       | .00     | meq    |
| Na                   | .0        | ppm 🔻    | .00       | meq   |            | SO4              | .0        | ppm     | •       | .00     | meq    |
| ĸ                    | .0        | ppm 💌    | .00       | meq   |            | CI               | .0        | ppm     | -       | .00     | meq    |
| NH4                  | .0        | ppm 💌    | .00       | meq   |            | F                | .0        | ppm     | -       | .00     | meq    |
| Ba                   | .000      | ppm 💌    | .00       | meq   |            | NO3              | .0        | ppm     | -       | .00     | meq    |
| Sr                   | .000      | ppm 💌    | .00       | meq   |            | SiO2             | .0        | ppm     | -       | .00     | meq    |
|                      | Total     | Positive | .00       | meq   | Autoba     | alance           | Total     | Negativ | e       | .00     | meq    |
| Cacicula             | ted TDS   | 0        | ppm       |       |            | lonic str        | ength     | .0      | 00      | P       | rint   |
| CaSO4 s              | aturation | .0       | %         | Not a | a complete | data set         | ituration |         | .0 %    | clip    | board  |
| Silica saturation    |           |          | %         |       |            | SrSO4 saturation |           |         | .0 %    | s Sa    | ave    |
| Saturation Index 0.0 |           |          | Langelier | •     |            | Osmotic          | pressure  |         | .0 p    | si 🔻    |        |

กรณีแหล่งน้ำดิบ 1 แหล่ง

## 1. ใส่ project name

### 🙀 Hydranautics RO Projection Program - [Analysis]

File Analysis RODesign UF Treatment Calculation Graphs Help

| Project   | MWA       |          | C            | ode   | MWA         | Feed    | Well Water                     |                 | -  | Date | 28    | /11/254 |
|-----------|-----------|----------|--------------|-------|-------------|---------|--------------------------------|-----------------|----|------|-------|---------|
| рH        | 7.00      | т        | urb          | .0    |             | E co    | Well Water<br>Surface Wate     | ۲               |    |      |       | 0 ppm   |
| Temp      | 25.0      | C 🔻 S    | DI           | .0    | 15min 💌     | H2S     | RO Permeate                    |                 |    |      |       | .O ppm  |
| Ca        | .0        | ppm 🔻    | .00          | meq   |             | CO3     | Seawater - op<br>Seawater - we | en intak<br>ell | e  |      | .00   | meq     |
| Mg        | .0        | ppm 💌    | .00          | meq   |             | HCOL    | Wastewater                     |                 |    |      | .00   | meq     |
| Na        | .0        | ppm 💌    | .00          | meq   |             | SO4     | .0                             | ppm             | -  |      | .00   | meq     |
| ĸ         | .0        | ppm 💌    | .00          | meq   |             | CI      | .0                             | ppm             | •  |      | .00   | meq     |
| NH4       | .0        | ppm 💌    | .00          | meq   |             | F       | .0                             | ppm             | •  |      | .00   | meq     |
| Ba        | .000      | ppm 💌    | .00          | meq   |             | NO3     | .0                             | ppm             | •  |      | .00   | meq     |
| Sr        | .000      | ppm 💌    | .00          | meq   |             | SiO2    | .0                             | ppm             | -  |      | .00   | meq     |
|           | Total     | Positive | .00          | meq   | Autoba      | lance   | Total                          | Negative        |    |      | .00   | meq     |
| Cacicula  | ted TDS   | lo       | ns out of Ba | alanc | e by over 1 | 0%, ad  | just concentra                 | ations          | )0 |      | P     | int     |
| CaSO4 s   | aturation | .0       | %            | Not a | a complete  | data se | t ituration                    |                 | .0 | %    | Clipt | board   |
| Silica sa | turation  | .0       | %            |       |             | SrSO4   | saturation                     |                 | .0 | %    | Sa    | ive     |
| Saturatio | on Index  | 0.0      | Langelier    | -     |             | Osmo    | tic pressure                   |                 | .0 | psi  | -     |         |

# 2. ใส่ประเภทของแหล่งน้ำ

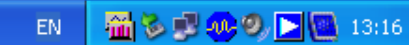

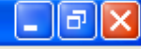

| 🤣 RODE    | SIGN     |              |              |               |    | < |
|-----------|----------|--------------|--------------|---------------|----|---|
| File Edit | Bookmai  | rk Optior    | ns Help      |               |    |   |
| Contents  | Index    | <u>B</u> ack | <u>Print</u> | <u>&lt;</u> < | ≥> |   |
| Satur     | ation In | dex          |              |               |    | ~ |

Saturation indices are exceeded. A red message will appear that tells the user when saturation limits are exceeded. Recommended limits for various indices and salts are given in the Limits section of Help. System recovery can be reduced when saturation limits are exceeded. Another alternative is to decrease the pH of the feed stream so that the concentration of bicarbonate ion is reduced; this reduces the risk of precipitating of sparingly soluble carbonate salts from the concentrate stream. Where high concentrations of sulfate salts in the concentrate stream presents a risk of sulfate salts precipitation, use of hydrochloric acid instead of sulfuric acid when acidifying feed may be an acceptable alternative.

LSI (Langlier Saturation Index): LSI is a method of reporting the scaling or corrosive potential of low TDS brackish water based on the level of saturation of calcium carbonate. LSI is important to boiler water and municipal plant chemists in determining whether a water is corrosive (has a negative LSI) or will tend to scale calcium carbonate (has a positive LSI). LSI is important to RO chemists as a measurement of the scaling potential for calcium carbonate. The LSI value is calculated by subtracting the calculated pH of saturation of calcium carbonate from the actual feed pH. Calcium carbonate solubility decreases with increasing temperature (as evidenced by the liming of a teakettle), higher pH, higher calcium concentration, and higher alkalinity levels. The LSI value can be lowered by reducing pH by the injection of an acid (typically sulfuric or hydrochloric) into the RO feed water. A recommended target LSI in the RO concentrate is negative 0.2 (which indicates that the concentrate is 0.2 pH units below the point of calcium carbonate saturation). A negative 0.2 LSI allows for pH excursions in actual plant operation. A polymer-based antiscalant can also be used to inhibit the precipitation of calcium carbonate. Some antiscalant suppliers have claimed the efficacy of their product up to a positive LSI value of 2.5 in the RO concentrate (though a more conservative design LSI level is +1.8). Sodium hexametaphosphate, an inorganic antiscalant, was used in the early days of RO but the maximum concentrate LSI was + 0.5 and it had to be made in short-lived batches as the air easily oxidized it.

According to Reverse Osmosis, A Practical Guide for Industrial Users (Byrne), LSI is estimated as the difference between the current pH of the water ( pH ) and the pH at which calcium carbonate reaches saturation ( pHLSI ) :

LSI = pH - pHLSI

Where : pHLSI = (9.3 + A + B) - (C + D)

where : A = (log(TDS) - 1)/10 B = -13.12 \* log(Temp(0C) + 273) + 34.55 C = log[Ca as CaCO3] - 0.4D = log[Alk as CaCO3]

A 🕑 🧰

Concentrations in brackets are moles/L and TDS is in mg/L.

| S ROD     | ESIGN     |            |              |                       |                      |                                                                                                    |
|-----------|-----------|------------|--------------|-----------------------|----------------------|----------------------------------------------------------------------------------------------------|
| File Edil | : Bookmar | k Optior   | ns Help      |                       |                      |                                                                                                    |
| Contents  | Index     | Back       | <u>Print</u> | <u></u>               | ≥≻                   |                                                                                                    |
| Con       | tents     |            | 20           |                       |                      |                                                                                                    |
| Welcon    | me to the | RODES      | IGN Hel      | p module<br>elines el | . The He<br>lement s | elp module is organized into several sections to help you better understand the ROdesign Program, principles of membrane |
| Sectio    | n I - ROE | ESIGN      | Operati      | on.                   | serie in s           | Section II - Overview of RO                                                                                              |
| Use of    | RODESI    | <u> SN</u> | -            |                       | l                    | ntroduction, Terms, and Equations                                                                                        |
| Progra    | m Logic   |            |              |                       | <u>c</u>             | Commercial RO Technology                                                                                                 |
| Conver    | sion and  | Design E   | Errors       |                       | N                    | Membrane Module Configurations                                                                                           |
|           |           |            |              |                       | E                    | Parameters of the RO Process                                                                                             |
|           |           |            |              |                       | 1                    | A/ater Chemistry                                                                                                    |

#### Section III Design Process

Pretreatment Flow Configuration RO Sizing Design Parameters Affecting Performance DESIGN LIMITS Cleaning

### Section V – HYDRAcap Ultra-Filtration Introduction to Technology Introduction to Operation

Hydracap Technical Information

Section IV – RO Element Information HYDRANAUTICS' Offering of Elements Element Performance/ Testing Conditions Element Specification Sheets

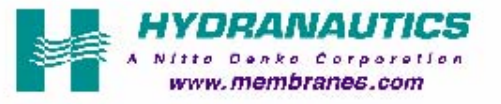

For Help on Help, Press F1

#### 📲 Hydranautics RO Projection Program - [Analysis]

File Analysis RO Design UF Treatment Calculation Graphs Help

| -                      |           |             |       |                  |         |           |             |         | _    |      |        |    |
|------------------------|-----------|-------------|-------|------------------|---------|-----------|-------------|---------|------|------|--------|----|
| Project                | MWA       |             | C     | ode              | MWA     | Feed Su   | irface Wate | er 👘    | •    | Date |        |    |
| рН                     | 6.71      | T           | urb   | 1.7              |         | E cond    | 3457        | uS/cm   | CO2  | 2 1  | 06.9 P | pm |
| Temp                   | 25.0      | C 🗕 S       | DI    | .0               | 15min 💌 | H2S       | .0          | ppm     | Fe   |      | .O P   | pm |
| Ca                     | .0        | ppm 💌       | .00   | meq              |         | CO3       | .2          | ppm     | -    |      | )1 me  | q  |
| Mg                     | .0        | ppm 💌       | .00   | meq              |         | HCO3      | 374.5       | ppm     | •    | 6.1  | 4 me   | q  |
| Na                     | 483.3     | ppm 💌       | 21.01 | meq              |         | SO4       | 369.4       | ppm     | -    | 7.7  | 70 me  | q  |
| К                      | 220.0     | ppm 💌       | 5.64  | meq              |         | CI        | 583.2       | ppm     | •    | 16.4 | 15 me  | q  |
| NH4                    | 66.0      | ppm 💌       | 3.67  | meq              |         | F         | .4          | ppm     | •    |      | )2 me  | q  |
| Ba                     | .000      | ppm 💌       | .00   | meq              |         | NO3       | .6          | ppm     | •    |      | )1 me  | q  |
| Sr                     | .000      | ppm 💌       | .00   | meq              |         | SiO2      | 19.8        | ppm     | -    |      | )0 me  | q  |
|                        | Total     | Positive    | 30.32 | meq              | Autoba  | alance    | Total       | Negativ | e    | 30.3 | 32 me  | q  |
| Caclcula               | ted TDS   | 2117        | ppm   |                  |         | lonic str | rength      |         | )34  |      | Print  |    |
| CaSO4 s                | aturation | .0          | %     |                  |         | BaSO4 :   | saturation  |         | .0   | % CI | ipboar | rd |
| Silica saturation 14.1 |           | %           |       | SrSO4 saturation |         |           | .0          | ~ _     | Save |      |        |    |
| Saturation Index 0.0   |           | Langelier 🔻 |       |                  | Osmotic | 1         | 9.6 J       | osi     | •    |      |        |    |

## 3. ลงผลวิเคราะห์น้ำในช่องผลวิเคราะห์น้ำ

### 4. ทำ Autobalance

5. Click Toolbar ปุ่ม RO Design

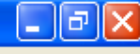

File Analysis RO Design UF Treatment Calculation Graphs Help

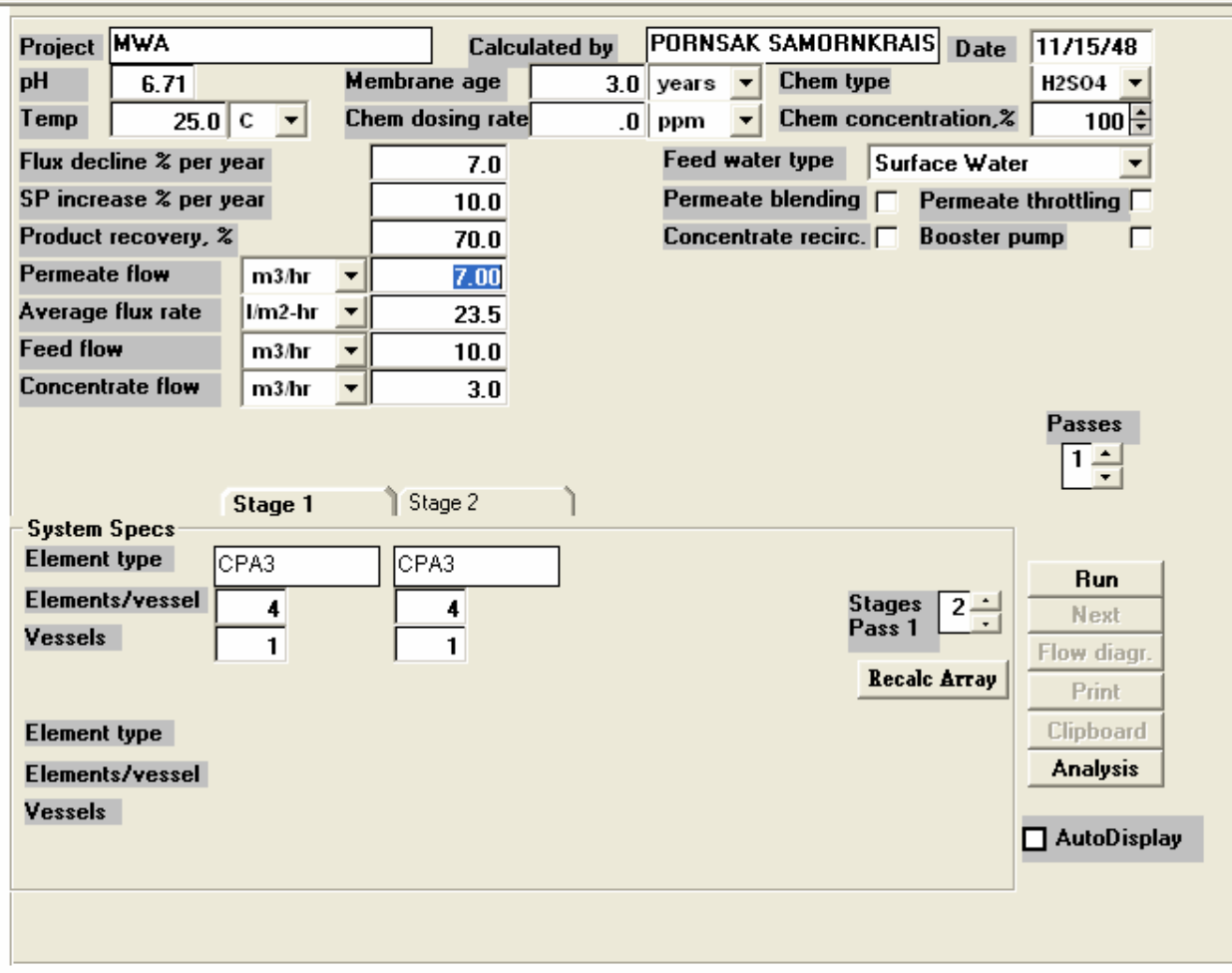

- 6. เข้าสู่หน้าจอ RO Design
- 7. ใส่ตัวเลข product recovery, permeate flow ที่ต้องการ

EN

\_ B 🗙

File Analysis RODesign UF Treatment Calculation Graphs Help

| ▼ Chen                                   | 1 dosing rate<br>7.0<br>10.0<br>70.0<br>7.00<br>23.5<br>10.0 | .0 ppm<br>Feed wa<br>Permeal<br>Concent<br>Element Selecti<br>Model | Chem conce<br>ater type Sur<br>te blending (<br>trate recirc. (<br>on<br>Nom prod.                                                                                                    | ntration,% 100<br>face Water<br>Permeate throttling<br>Booster pump                                                                                                    |                                                                                                    |                                                                                                    |                                                                                                    |
|------------------------------------------|--------------------------------------------------------------|---------------------------------------------------------------------|----------------------------------------------------------------------------------------------------|----------------------------------------------------------------------------------------------------|----------------------------------------------------------------------------------------------------|----------------------------------------------------------------------------------------------------|----------------------------------------------------------------------------------------------------|
| 13/hr ▼<br>n2-hr ▼<br>13/hr ▼<br>13/hr ▼ | 7.0<br>10.0<br>70.0<br>7.00<br>23.5<br>10.0                  | Feed wa<br>Permeat<br>Concent<br>Element Selecti<br>Model           | ater type Sur<br>te blending (<br>trate recirc. (<br>on<br>Nom prod.                                                                                                    | face Water<br>Permeate throttling<br>Booster pump                                                                                                    |                                                                                                    |                                                                                                    |                                                                                                    |
| 13/hr ▼<br>n2-hr ▼<br>13/hr ▼<br>13/hr ▼ | 10.0<br>70.0<br>7.00<br>23.5<br>10.0                         | Permeal<br>Concent<br>Element Selecti<br>Model                      | te blending<br>trate recirc.<br>on<br>Nom prod.                                                                                                    | Permeate throttling<br>Booster pump                                                                                                    |                                                                                                    |                                                                                                    |                                                                                                    |
| 13/hr ▼<br>n2-hr ▼<br>13/hr ▼<br>13/hr ▼ | 70.0<br>7.00<br>23.5<br>10.0                                 | Concent<br>Element Selecti<br>Model                                 | trate recirc.<br>on<br>Nom prod.                                                                                                    | Booster pump                                                                                                    |                                                                                                    |                                                                                                    |                                                                                                    |
| 13/hr 💌<br>n2-hr 💌<br>13/hr 💌            | 7.00<br>23.5<br>10.0                                         | Element Selecti<br>Model                                            | on<br>Nom prod.                                                                                                    |                                                                                                    |                                                                                                    |                                                                                                    |                                                                                                    |
| 13/hr                                    | 7.00<br>23.5<br>10.0                                         | Element Selecti<br>Model                                            | on<br>Nom prod.                                                                                                    |                                                                                                    |                                                                                                    |                                                                                                    |                                                                                                    |
| n2-hr 💌<br>13/hr 💌<br>13/hr 💌            | 23.5<br>10.0                                                 | Model                                                               | Nom prod.                                                                                                    | hereit the second                                                                                                    |                                                                                                    |                                                                                                    |                                                                                                    |
| 13/hr 💌                                  | 10.0                                                         | -                                                                   |                                                                                                    | Rei.                                                                                                    | Element type                                                                                                    | Size                                                                                                    |                                                                                                    |
| n3/hr ▼                                  |                                                              | 10512 F/0 = 102 = 4104                                              | 1.600 and.                                                                                                    | 86.0% rejection.                                                                                                    | Softening composite                                                                                                    | 4.0 x 40.0                                                                                                    | ~                                                                                                    |
|                                          | 3.0                                                          | ESNA1-LF                                                            | 7,500 gpd,                                                                                                    | 86.0% rejection,                                                                                                    | Softening composite                                                                                                    | 8.0 x 40.0                                                                                                    |                                                                                                    |
|                                          |                                                              | ESPA-2540                                                           | 750 gpd,                                                                                                    | 98.0% rejection,                                                                                                    | Low pressure composite                                                                                                    | 2.5 x 40.0                                                                                                    |                                                                                                    |
|                                          |                                                              | ESPA1-4040                                                          | 2,600 gpd,                                                                                                    | 99.3% rejection,                                                                                                    | Low pressure composite                                                                                                    | 4.0 x 40.0                                                                                                    |                                                                                                    |
|                                          |                                                              | ESPA2-4040                                                          | 1,900 gpd,                                                                                                    | 99.6% rejection,                                                                                                    | Low pressure composite                                                                                                    | 4.0 x 40.0                                                                                                    |                                                                                                    |
| ge 1 🛛 🐧                                 | Stage 2                                                      | ESPA3-4040                                                          | 3,000 gpd,                                                                                                    | 98.5% rejection,                                                                                                    | Low pressure composite                                                                                                    | 4.0 x 40.0                                                                                                    |                                                                                                    |
|                                          |                                                              | ESPA4-4040                                                          | 2,500 gpd,                                                                                                    | 99.2% rejection,                                                                                                    | Lowest pressure composite                                                                                                    | 4.0 x 40.0                                                                                                    |                                                                                                    |
| 3                                        | CPA3                                                         | ESPA1                                                               | 12,000 gpd,                                                                                                    | 99.3% rejection,                                                                                                    | Low pressure composite                                                                                                    | 8.0 x 40.0                                                                                                    |                                                                                                    |
| 7                                        | 4                                                            | ESPA2                                                               | 9,000 gpd,                                                                                                    | 99.6% rejection,                                                                                                    | Low pressure composite                                                                                                    | 8.0 x 40.0                                                                                                    |                                                                                                    |
| -                                        |                                                              | ESPA3                                                               | 14,000 gpd,                                                                                                    | 98.5% rejection,                                                                                                    | Low pressure composite                                                                                                    | 8.0 x 40.0                                                                                                    |                                                                                                    |
| <u>1</u>                                 | 1                                                            | ESPA4                                                               | 12,000 gpd,                                                                                                    | 99.2% rejection,                                                                                                    | Lowest pressure composite                                                                                                    | 8.0 x 40.0                                                                                                    |                                                                                                    |
|                                          |                                                              | CPA2-4040                                                           | 2,250 gpd,                                                                                                    | 99.3% rejection,                                                                                                    | High rejection composite                                                                                                    | 4.0 x 40.0                                                                                                    |                                                                                                    |
|                                          |                                                              | CPA2                                                                | 10,000 gpd,                                                                                                    | 99.5% rejection,                                                                                                    | High rejection composite                                                                                                    | 8.0 x 40.0                                                                                                    |                                                                                                    |
|                                          |                                                              | CPA2-HR                                                             | 10,000 gpd,                                                                                                    | 99.7% rejection,                                                                                                    | High rejection composite                                                                                                    | 8.0 x 40.0                                                                                                    |                                                                                                    |
|                                          |                                                              | СРАЗ                                                                | 11,000 gpd,                                                                                                    | 99.7% rejection,                                                                                                    | High rejection composite                                                                                                    | 8.0 x 40.0                                                                                                    |                                                                                                    |
|                                          |                                                              | CPA4                                                                | 6,000 gpd,                                                                                                    | 99.7% rejection,                                                                                                    | High rejection composite                                                                                                    | 8.0 x 40.0                                                                                                    |                                                                                                    |
|                                          |                                                              | LFC1-4040                                                           | 2,300 gpd,                                                                                                    | 99.0% rejection,                                                                                                    | Low fouling composite                                                                                                    | 4.0 x 40.0                                                                                                    |                                                                                                    |
|                                          |                                                              | LFC1                                                                | 11,000 gpd,                                                                                                    | 99.5% rejection,                                                                                                    | Low fouling composite                                                                                                    | 8.0 x 40.0                                                                                                    |                                                                                                    |
|                                          |                                                              | LFC3-4040                                                           | 2.000 md.                                                                                                    | 99.7% rejection.                                                                                                    | Low fouling composite                                                                                                    | 4.0 x 40.0                                                                                                    |                                                                                                    |
|                                          |                                                              | LFC3                                                                | 9,500 gpd,                                                                                                    | 99.7% rejection,                                                                                                    | Low fouling composite                                                                                                    | 8.0 x 40.0                                                                                                    | ~                                                                                                    |
|                                          | 3<br>4<br>1                                                  | 3 CPA3<br>4 4<br>1 1                                                | 3       CPA3       ESPA4-4040         3       CPA3       ESPA1         4       4       ESPA2         1       1       ESPA4         CPA2       CPA2-4040         CPA2       CPA2-HR         CPA3       CPA4         LFC1-4040       LFC1         LFC3-4040       LFC3 | 3       CPA3         4       4         1       1         1       1         1       1         1       1         1       1         1       1         1       1         1       1         1       1         1       1         1       1         1       1         1       1         1       1         1       1         1       1         1       1         1       1         1       1         1       1         1       1         1       1         1       1         1       1         1       1         1       1         1       1         1       1         1       1         1       1         1       1         1       1         1       1         1       1         1       1         1       1 <t< td=""><td>3       CPA3         4       4         1       1         ESPA4-4040       2,500 gpd, 99.2% rejection,<br/>ESPA1         ESPA2       9,000 gpd, 99.3% rejection,<br/>ESPA3         ESPA4       12,000 gpd, 99.2% rejection,<br/>ESPA3         ESPA4       12,000 gpd, 99.2% rejection,<br/>CPA2-4040         CPA2       9,000 gpd, 99.2% rejection,<br/>CPA2-4040         CPA2       10,000 gpd, 99.2% rejection,<br/>CPA2-4040         CPA3       11,000 gpd, 99.3% rejection,<br/>CPA3         CPA4       6,000 gpd, 99.7% rejection,<br/>CPA4         CPA4       6,000 gpd, 99.7% rejection,<br/>LFC1-4040         LFC1       11,000 gpd, 99.7% rejection,<br/>LFC3         LFC3       9,500 gpd, 99.7% rejection,         LFC3       9,500 gpd, 99.7% rejection,</td><td>3       CPA3         4       4         1       1         1       1         1       1         1       1         1       1         1       1         1       1         1       1         1       1         1       1         1       1         1       1         1       1         1       1         1       1         1       1         1       1         1       1         1       1         1       1         1       1         1       1         1       1         1       1         1       1         1       1         1       1         1       1         1       1         1       1         1       1         1       1         1       1         1       1         1       1         1       1         <t< td=""><td>CPA3ESPA40,000 gpd, 99.2% rejection, Low pressure composite4.0 x 40.044112,000 gpd, 99.3% rejection, Low pressure composite8.0 x 40.05ESPA112,000 gpd, 99.3% rejection, Low pressure composite8.0 x 40.06ESPA29,000 gpd, 99.2% rejection, Low pressure composite8.0 x 40.06ESPA412,000 gpd, 99.2% rejection, Low pressure composite8.0 x 40.06ESPA412,000 gpd, 99.2% rejection, Low pressure composite8.0 x 40.06CPA2-40402,250 gpd, 99.3% rejection, High rejection composite8.0 x 40.06CPA2-40402,250 gpd, 99.3% rejection, High rejection composite8.0 x 40.07CPA210,000 gpd, 99.5% rejection, High rejection composite8.0 x 40.07CPA2-HR10,000 gpd, 99.7% rejection, High rejection composite8.0 x 40.07CPA311,000 gpd, 99.7% rejection, High rejection composite8.0 x 40.07CPA46,000 gpd, 99.7% rejection, Low fouling composite8.0 x 40.01LFC1-40402,300 gpd, 99.5% rejection, Low fouling composite8.0 x 40.01LFC39,500 gpd, 99.7% rejection, Low fouling composite8.0 x 40.01LFC39,500 gpd, 99.7% rejection, Low fouling composite8.0 x 40.01LFC39,500 gpd, 99.7% rejection, Low fouling composite8.0 x 40.01LFC39,500 gpd, 99.7% rejection, Low fouling composite8.0 x 40.01LFC39,500 gpd, 99.7% rejection, Low fouling composite8.0 x 40.01&lt;</td></t<></td></t<> | 3       CPA3         4       4         1       1         ESPA4-4040       2,500 gpd, 99.2% rejection,<br>ESPA1         ESPA2       9,000 gpd, 99.3% rejection,<br>ESPA3         ESPA4       12,000 gpd, 99.2% rejection,<br>ESPA3         ESPA4       12,000 gpd, 99.2% rejection,<br>CPA2-4040         CPA2       9,000 gpd, 99.2% rejection,<br>CPA2-4040         CPA2       10,000 gpd, 99.2% rejection,<br>CPA2-4040         CPA3       11,000 gpd, 99.3% rejection,<br>CPA3         CPA4       6,000 gpd, 99.7% rejection,<br>CPA4         CPA4       6,000 gpd, 99.7% rejection,<br>LFC1-4040         LFC1       11,000 gpd, 99.7% rejection,<br>LFC3         LFC3       9,500 gpd, 99.7% rejection,         LFC3       9,500 gpd, 99.7% rejection, | 3       CPA3         4       4         1       1         1       1         1       1         1       1         1       1         1       1         1       1         1       1         1       1         1       1         1       1         1       1         1       1         1       1         1       1         1       1         1       1         1       1         1       1         1       1         1       1         1       1         1       1         1       1         1       1         1       1         1       1         1       1         1       1         1       1         1       1         1       1         1       1         1       1         1       1         1       1 <t< td=""><td>CPA3ESPA40,000 gpd, 99.2% rejection, Low pressure composite4.0 x 40.044112,000 gpd, 99.3% rejection, Low pressure composite8.0 x 40.05ESPA112,000 gpd, 99.3% rejection, Low pressure composite8.0 x 40.06ESPA29,000 gpd, 99.2% rejection, Low pressure composite8.0 x 40.06ESPA412,000 gpd, 99.2% rejection, Low pressure composite8.0 x 40.06ESPA412,000 gpd, 99.2% rejection, Low pressure composite8.0 x 40.06CPA2-40402,250 gpd, 99.3% rejection, High rejection composite8.0 x 40.06CPA2-40402,250 gpd, 99.3% rejection, High rejection composite8.0 x 40.07CPA210,000 gpd, 99.5% rejection, High rejection composite8.0 x 40.07CPA2-HR10,000 gpd, 99.7% rejection, High rejection composite8.0 x 40.07CPA311,000 gpd, 99.7% rejection, High rejection composite8.0 x 40.07CPA46,000 gpd, 99.7% rejection, Low fouling composite8.0 x 40.01LFC1-40402,300 gpd, 99.5% rejection, Low fouling composite8.0 x 40.01LFC39,500 gpd, 99.7% rejection, Low fouling composite8.0 x 40.01LFC39,500 gpd, 99.7% rejection, Low fouling composite8.0 x 40.01LFC39,500 gpd, 99.7% rejection, Low fouling composite8.0 x 40.01LFC39,500 gpd, 99.7% rejection, Low fouling composite8.0 x 40.01LFC39,500 gpd, 99.7% rejection, Low fouling composite8.0 x 40.01&lt;</td></t<> | CPA3ESPA40,000 gpd, 99.2% rejection, Low pressure composite4.0 x 40.044112,000 gpd, 99.3% rejection, Low pressure composite8.0 x 40.05ESPA112,000 gpd, 99.3% rejection, Low pressure composite8.0 x 40.06ESPA29,000 gpd, 99.2% rejection, Low pressure composite8.0 x 40.06ESPA412,000 gpd, 99.2% rejection, Low pressure composite8.0 x 40.06ESPA412,000 gpd, 99.2% rejection, Low pressure composite8.0 x 40.06CPA2-40402,250 gpd, 99.3% rejection, High rejection composite8.0 x 40.06CPA2-40402,250 gpd, 99.3% rejection, High rejection composite8.0 x 40.07CPA210,000 gpd, 99.5% rejection, High rejection composite8.0 x 40.07CPA2-HR10,000 gpd, 99.7% rejection, High rejection composite8.0 x 40.07CPA311,000 gpd, 99.7% rejection, High rejection composite8.0 x 40.07CPA46,000 gpd, 99.7% rejection, Low fouling composite8.0 x 40.01LFC1-40402,300 gpd, 99.5% rejection, Low fouling composite8.0 x 40.01LFC39,500 gpd, 99.7% rejection, Low fouling composite8.0 x 40.01LFC39,500 gpd, 99.7% rejection, Low fouling composite8.0 x 40.01LFC39,500 gpd, 99.7% rejection, Low fouling composite8.0 x 40.01LFC39,500 gpd, 99.7% rejection, Low fouling composite8.0 x 40.01LFC39,500 gpd, 99.7% rejection, Low fouling composite8.0 x 40.01< |

8. เลือก RO Element ที่เหมาะสมกับแหล่งน้ำ

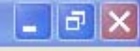

File Analysis RO Design UF Treatment Calculation Graphs Help

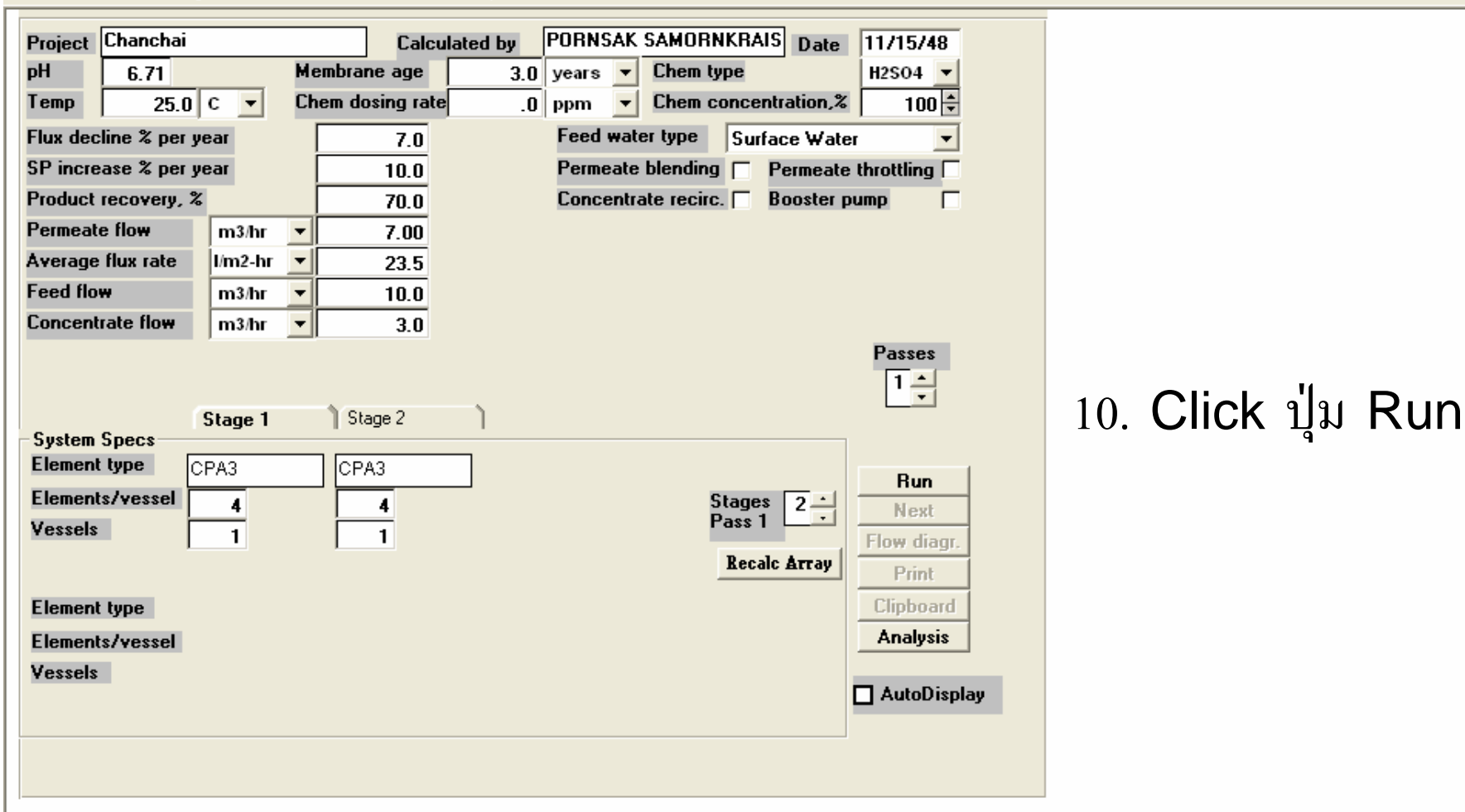

## 9. ใส่ตัวเลข Elements/vessel และจำนวน vessels

โดยปรกติการออกแบบ RO นั้นจะกำหนด rule of Thumb ไว้ที่น้ำ permeate 1 ลบ.ม/RO element 1 ท่อน (ขนาดเส้นผ่าศูนย์กลาง 8 นิ้ว)

🔎 健 🙆

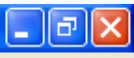

File Analysis RO Design UF Treatment Calculation Graphs Help

| Project  | Chanch        | ai      |         |          | Calc       | ulated   | by PC      | RNSA    | ( SAM      | IORNKR              | AIS Dat   | e 11/15/48     |
|----------|---------------|---------|---------|----------|------------|----------|------------|---------|------------|---------------------|-----------|----------------|
| pН       | 6.71          |         |         | Membr    | ane age    |          | 3.0 y      | ears 🔻  | Che        | em type             |           | H2SO4 🔻        |
| Temp     | 25            | 5.0 C   | •       | Chem (   | losing rat | e        | .0 p       | pm 🔽    | Ch         | em conc             | entration | × 100‡         |
| Flux dec | line % p      | er yea  | r       |          | 7.0        |          | F          | eed wa  | ter ty     | pe Su               | irface Wa | ater 💌         |
| SP incre | ease % p      | er yea  | r       |          | 10.0       |          | F          | ermeat  | e blen     | ding 🕅              | Permea    | ate throttling |
| Product  | recovery      | y, %    |         |          | 70.0       |          | C          | oncent  | rate re    | ecirc. 🗆            | Booste    | r pump 🔽       |
| Permeat  | e flow        | 1       | n3/hr   | -        | 7.00       |          |            |         |            |                     |           |                |
| Average  | flux rate     | e I/    | m2-hr   | -        | 26.9       |          |            |         |            |                     |           |                |
| Feed flo | w             | 1       | n3/hr   | •        | 10.0       |          |            |         |            |                     |           |                |
| Concent  | trate flow    | •       | n3/hr   | •        | 3.0        |          |            |         |            |                     |           |                |
| - Calcul | lation Re     | sults-  | Pressu  | re bar   |            | Flow     | /vessel    | m3/h    | ır 🔽       | l/m2-hr             | <b>▼</b>  |                |
| Arrav    | Vessels       | Fe      | ed      | Conc.    | F          | eed      | _          | Conc    |            | Flux                | Beta      |                |
| 1-1      | 1             |         | 13.6    | 12       | .5         | 1        | 0.0        |         | 5.6        | 29.7                | 1.16      |                |
| 1-2      | ]             |         | 12.5    | 12       | .0         |          | 5.6        |         | 3.0        | 23.1                | 1.23      | Bun            |
| 1-3      | U 0           | 1       | 0.0     | (        | .U         |          | 0.U<br>0.0 |         | 0.0        | 0.0                 | 0.00      | - Nout         |
| Permea   | u<br>te conci | entrati | on (nnr | ո 🛛      | arning: de | sign lin | nits exce  | eded-c  | lick h     | ere for n           | nore info |                |
| Ca       | 0.00          | K       | 4.9     | 97 Sr    | 0.00       | SO4      | 1.86       | NO3     | 0.         | 09 CO2              | 106.9     |                |
| Mg       | 0.00          | NH4     | 1.4     | 49 CO3   | 0.00       | CI       | 11.69      | SiO2    | 0.         | 27 pH               | 5.        | 3 Print        |
| Na       | 8.76          | Ba      | 0.0     | DO HCO3  | 13.42      | F        | 0.02       | Total   | <b>FDS</b> | 42.0                | 6 ppm 💽   | Clipboard      |
| Concer   | ntrate pa     | ramete  | ers     |          |            |          |            |         |            |                     |           | Analysis       |
| CaSO4    | sat, X        | (       | D SrSO  | 4 sat, % | 0          | lonic s  | strength   |         | 0.         | .11 <mark>pH</mark> | 7.        | 2              |
| BaSO4    | sat, %        |         | D  SiO2 | sat, %   | 47         | Osmot    | ic press   | lite    | 4          | .4 bar              | _         | AutoDisplay    |
| Satura   | ation Ind     | ex: L   | angelie | er O.(   | Stiff & I  | Davis    | 0.00       | Total 1 | DS         | 6958.7              | ppm       |                |
|          |               |         |         |          |            |          |            |         |            |                     |           |                |

11.กรณีขึ้นตัวเลขสีแดงแสดงว่าเกิดความผิดปรกติ เราสามารถดูวิธีการแก้ไขโดย นำ mouse ไปdouble click ตรง Warning : โปรแกรมจะบอกรายละเอียด วิธีการแก้ไขให้

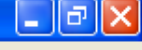

| 🖉 RODESIGN                                                                                                    |
|----------------------------------------------------------------------------------------------------|
| File Edit Bookmark Options Help                                                                                                    |
| <u>Contents</u> <u>Index</u> <u>Back</u> <u>Print</u> <u>&lt;</u> < <u>&gt;</u>                                                                                                    |
| CONCENTRATION POLARIZATION (Beta factor)                                                                                                    |
| The value of the Concentration Polarization Factor of 1.2, which is the recommended Hydranautics limit, corresponds to 18% permeate recovery for a 40" long membrane element.                                                                                                    |
| As water flows through the membrane and salts are rejected by the membrane, a boundary layer is formed near the membrane surface in which the salt concentration exceed the salt concentration in the bulk solution. This increase of salt concentration is called concentration polarization. The effect of concentration polarization is to reduce actual product water flow rate and salt rejection versus theoretical estimates. The effects of concentration are as follows: |
| <ol> <li>Greater <u>osmotic pressure</u> at the membrane surface than in the bulk feed solution, delPosm, and reduced Net Driving Pressure differential across the membrane (delP -<br/>delPosm).</li> </ol>                                                                                                    |
| 2. Reduced <u>water flow</u> across membrane (Qw).                                                                                                    |
| 3. Increased <u>salt flow</u> across membrane (Qs).                                                                                                    |
| 4. Increased probability of exceeding solubility of sparingly soluble salts at the membrane surface, and the distinct possibility of precipitation causing membrane scaling.                                                                                                    |
| The Concentration Polarization Factor (CPF) or Beta can be defined as a ratio of salt concentration at the membrane surface (Cs) to bulk concentration (Cb).                                                                                                    |
| CPF = Cs/Cb (10)                                                                                                    |
| An increase in permeate flux will increase the delivery rate of ions to the membrane surface and increase Cs. An increase of feed flow increases turbulence and reduces the thickness of the high concentration layer near the membrane surface. Therefore, the Beta is directly proportional to permeate flow (Qp), and inversely proportional to average feed flow (Qfavg).                                                                                                    |
| CPF = Kp * exp(Qp/ Qfavg) (11)                                                                                                    |
| Where Kp is a proportionality constant depending on system geometry.                                                                                                    |
| Using the arithmetic average of feed and concentrate flow as average feed flow, the CPF can be expressed as a function of the permeate recovery rate a of membrane elemen (Ri).                                                                                                    |
| CPF = Kp * exp(2Ri/(2-Ri)) (12)                                                                                                    |
|                                                                                                    |
|                                                                                                    |
|                                                                                                    |

🛗 🏷 🗾 🐠 🧶 📐 🛄 15:54

| 🤣 RODESIGI                              | iN                                 |                               |                           |                                               |                              |                                                       |                                                       |                                                 |                                          |                                    |                                    |                                   |                               |
|-----------------------------------------|------------------------------------|-------------------------------|---------------------------|-----------------------------------------------|------------------------------|-------------------------------------------------------|-------------------------------------------------------|-------------------------------------------------|------------------------------------------|------------------------------------|------------------------------------|-----------------------------------|-------------------------------|
| File Edit Bo                            | ookmark                            | Options                       | Help                      |                                               |                              |                                                       |                                                       |                                                 |                                          |                                    |                                    |                                   |                               |
| Contents Ind                            | idex                               | Back                          | Print                     | <u> &lt;</u> <                                | <u>&gt;</u> >                |                                                       |                                                       |                                                 |                                          |                                    |                                    |                                   |                               |
| Beta Fact                               | tor Ex                             | ceeded                        |                           |                                               |                              |                                                       |                                                       |                                                 |                                          |                                    |                                    |                                   |                               |
| Flow Lim                                | nits Ex                            | ceeded                        |                           |                                               |                              |                                                       |                                                       |                                                 |                                          |                                    |                                    |                                   |                               |
| <u>Flow is too</u><br>is exce<br>system | <u>) high c</u><br>eeded.<br>n.    | i <u>r too low</u><br>Ways ti | <u>// beta</u><br>o corre | <u>factoris</u><br>ct this ar                 | <u>exceede</u><br>e to altei | <u>d</u> . A <mark>red</mark> messa<br>the system co  | age will appear wi<br>nfiguration, alter              | hen the <u>recommer</u><br>the recovery, or to  | <u>ded values</u> for<br>adjust the flow | flow are not mo<br>distribution th | et or are excee<br>rough the indiv | ded, or when th<br>idual passes o | ne <u>beta value</u><br>f the |
| 🤣 RODESIGI                              | iN                                 |                               |                           |                                               |                              |                                                       |                                                       |                                                 |                                          |                                    |                                    |                                   |                               |
| File Edit Bo                            | ookmark                            | Options                       | Help                      |                                               | 1                            |                                                       |                                                       |                                                 |                                          |                                    |                                    |                                   |                               |
| Contents Ind                            | ndex                               | Back                          | Print                     | <                                             | <u>≥&gt;</u>                 |                                                       |                                                       |                                                 |                                          |                                    |                                    |                                   |                               |
| Max/Min Fl                              | low per                            | Vessel:                       |                           |                                               |                              |                                                       |                                                       |                                                 |                                          |                                    |                                    |                                   |                               |
| <u>Membrane</u>                         | <u>Diame</u><br>4<br>6<br>8<br>8.5 | <u>ter (in)</u>               | P                         | Fe<br><u>Max (GPI</u><br>16<br>30<br>75<br>85 | ed Flov                      | W<br><u>Max (m3/hr)</u><br>3.6<br>8.8<br>17.0<br>19.3 | Concentrate<br><u>Min (GPM)</u><br>3<br>7<br>12<br>14 | Flow<br><u>Min (m3/hr)</u><br>1.6<br>2.7<br>3.2 |                                          |                                    |                                    |                                   |                               |

File Analysis RODesign UF Treatment Calculation Graphs Help

| Project                                                                  | Chanch                 | ai     |          |        |             | Calco     | ulated     | by    | PO   | RNSA    | K SAM      | IORN   | KRA             | AIS   | Date    | 11/15/48    |
|--------------------------------------------------------------------------|------------------------|--------|----------|--------|-------------|-----------|------------|-------|------|---------|------------|--------|-----------------|-------|---------|-------------|
| pН                                                                       | 6.71                   |        |          | Men    | nbrar       | ne age    |            | 3.0   | ye:  | ars 🔻   | Ch         | em ty  | ре              |       |         | H2SO4 🔻     |
| Temp                                                                     | 25                     | 5.0 C  | -        | Che    | m do        | sing rate | e          | .0    | l pp | m 🔽     | Ch         | em co  | once            | ntral | tion,%  | 100 ≑       |
| Flux dec                                                                 | cline % p              | er yea | ar       | Г      |             | 7.0       |            |       | Fe   | eed wa  | ter ty     | pe     | Sur             | face  | Wate    | r 🔻         |
| SP incre                                                                 | ease % p               | er yea | ar       | Ĺ      |             | 10.0      |            |       | Pe   | ermeat  | e bler     | nding  |                 | Per   | meate   | throttling  |
| Product                                                                  | recovery               | y, %   |          |        |             | 70.0      |            |       | Co   | oncent  | rate r     | ecirc. |                 | Boo   | oster p | ump 🗌       |
| Permeat                                                                  | te flow                |        | m3/hr    | -      |             | 7.00      |            |       |      |         |            |        |                 |       |         |             |
| Average                                                                  | e flux rate            | e I    | l/m2-hr  | -      |             | 23.5      |            |       |      |         |            |        |                 |       |         |             |
| Feed flo                                                                 | W                      |        | m3/hr    | -      |             | 10.0      |            |       |      |         |            |        |                 |       |         |             |
| Concen                                                                   | trate flo <del>v</del> | •      | m3/hr    | -      |             | 3.0       |            |       |      |         |            |        |                 |       |         |             |
| Calculation Results<br>Pressure bar V Flow/vessel m3/hr V/m2-hr V<br>1 1 |                        |        |          |        |             |           |            |       |      |         |            |        |                 |       |         |             |
| Arrav                                                                    | Vessels                | E F    | eed      | Cor    | nc.         | F         | eed        |       |      | Conc    |            | Flux   | (   I           | Beta  |         |             |
| 1-1                                                                      | 1                      |        | 12.4     |        | 11.3        | }         | 1          | 0.0   |      |         | 6.U<br>2.0 | 26     | .9<br>ว         | 1.1   | 4       |             |
| 1-2                                                                      | 1                      |        | 0.0      |        | 10.7<br>0 0 | 1         |            | 0.0   |      |         | 0.0        | 20     | . <u>2</u><br>0 | 0.0   |         | Run         |
| 1-4                                                                      |                        | I      | 0.0      |        | 0.0         | ,<br>j    |            | 0.0   |      |         | 0.0        | Ő      | .0              | 0.0   | IO 🔽    | Next        |
| Permea                                                                   | ate conc               | entral | tion (pp | m)     |             |           |            |       |      |         |            |        |                 |       |         | Flow diagr. |
| Ca                                                                       | 0.00                   | ĸ      | 5.       | 77 Sr  |             | 0.00      | S04        | 2     | 2.17 | NO3     | 0          | .10 C  | 02              | 10    | 6.90    | Print       |
| Mg                                                                       | 0.00                   | NH4    | 1.       | 73 CO  | )3          | 0.00      |            | 13    | 3.59 | Si02    | 0          | .32 p  | H               |       | 5.4     |             |
| Na                                                                       | 10.17                  | Ba     | 0.       | 00 HC  | :03         | 15.59     | F          | 1     | 0.02 | Total   | TDS        |        | 19.5            | ppn   | י י     | Clipboard   |
| Concer                                                                   | ntrate pa              | ramet  |          |        | 0.          | - 0       | <b>.</b> . |       |      | _       |            |        |                 |       | 7.0     | Analysis    |
| LaSU4                                                                    | sat, %                 |        | 0 5150   | 4 sat  | , %         | U         | Ionic      | stren | gth  |         | U          |        | H               | _     | 7.2     |             |
| BasU4                                                                    | sat, %                 |        | 0 5102   | sat, i | /0          | 4/        | USMO       | ac pr | essu | re      | 4          | 1.4 D  |                 |       |         | AutoDisplay |
| Satura                                                                   | ation Ind              | ex:    | Langelie | er 🛛   | 0.0         | Stiff & D | avis       | 0     | 0.00 | Total 1 | DS         | 694    | 2.6             | hhiy  |         |             |

 เมื่อทำการแก้ไขตามที่โปรแกรมแนะนำแล้วจะเห็นว่าไม่พบตัวเลขสีแดง แสดงว่า OK ใช้ mouse click ปุ่ม Check box Auto display แล้ว Click ปุ่ม Run เพื่อให้โปรแกรมทำงานต่อไป

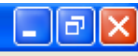

|         | <b>1</b> |      |      | - I- D |      |         | _  |
|---------|----------|------|------|--------|------|---------|----|
| - I - I | COC      | esie | n uu | СКК    | esui | is scre | en |
| _       |          |      |      |        |      |         |    |

File Close

| Hydrai | nautics Nem               | brane Sc | olutions Des<br>BA   | sign Sof<br>SIC DES | itware, v. 8<br>SIGN | .5 (c)    | 2003 15            | /11/2548     |
|--------|---------------------------|----------|----------------------|---------------------|----------------------|-----------|--------------------|--------------|
| RO pro | ogram licen               | sed to:  |                      |                     |                      |           |                    |              |
| Projec | lation crea               | ted by:  | FURNSAK SAR          | DENKRA              | ISUKAKII             |           | 7                  | 00 = 3/b=    |
|        | n flow                    | анснат   | 10 0 •3/6            | ir Pai              | water flow.          |           | 10                 | 0 m3/hr      |
| Recom  | ended numn                | nress '  | 13 6 har             |                     |                      | -         | 10                 |              |
| Feed   | ressure:                  | pr033.   | 12 4 har             | Per                 | rmeate recov         | erv rai   | tio: 70            | 0 %          |
| Feedva | iter Temper               | ature:   | 25.0 C(77            | F)                  | 20000 10000          | .,        |                    |              |
| Feed v | ater pH:                  | 6.71     | (0.00)               | – Éle               | ement age:           |           | 3                  | .0 years     |
| Acid o | losage, pp <b>n</b>       | (100%):  | 0.0 Ĥ2SC             | )4 Flu              | 1x decline 🎗         | per ye    | ear: 7             | .0           |
| Acidi  | fied feed C               | 02 :     | 106.9                | Sal                 | lt passage i         | ncrease   | e, %/yr: 10        | . 0          |
| Averag | ge flux rat               | e:       | 23.5 1/m2            | 2-hr Fee            | ed type:             | 9         | Surface Vat        | er           |
| Stage  | Pern. Fl                  | ov∕Vesse | el Flux Be           | eta Co              | onc.&Throt.          | Eleme     | ent Ele:           | n. Array     |
| _      | Flov Fee                  | d Cor    | 1C                   |                     | Pressures            | Tyı       | pe N               | <b>o</b> .   |
|        | m3/hr m3/h                | r m3/h1  | r 1∕∎2-hr            |                     | bar bar              |           |                    |              |
| 1-1    | 4.0 10.                   | 0 6.0    | 26.91.               | 14 1                | L1.3 0.0             | CI        | 243                | 4 1x4        |
| 1-2    | 3.06.                     | 0 3.0    | 0 20.21.             | 19 1                | LO.7 O.O             | CI        | PA3                | 4 1x4        |
| +      | ⊦Ra <b>v v</b>            | ater     | Feed wat             | er                  | Permeat              | e         | Concent:           | rate+        |
| Ion    | ∎g∕l                      | ∎eq⁄l    | ∎g∕l                 | ∎eq⁄l               | ∎g∕l                 | ∎eq∕l     | ∎g∕l               | ∎eq∕l        |
| ICa    | 0.0                       | 0.0      | 0.0                  | 0.0                 | 0.00                 | 0.0       | 0.0                | 0.0          |
| j∦g    | 0.0                       | 0.0      | 0.0                  | 0.0                 | 0.00                 | 0.0       | 0.0                | 0.0 j        |
| Na     | 483.3                     | 21.0     | 483.3                | 21.0                | 10.17                | 0.4       | 1587.3             | 69.0         |
| K      | 220.0                     | 5.6      | 220.0                | 5.6                 | 5.77                 | 0.1       | 719.9              | 18.5         |
| INH4   | 66.0                      | 3.7      | 66.0                 | 3.7                 | 1.73                 | 0.1       | 216.0              | 12.0         |
| Ba     |                           | 0.0      | 0.000                | U.U                 |                      | U.U       | 0.000              | 0.0          |
|        |                           |          | 0.000                | U.U<br>0 0          |                      | 0.0       |                    |              |
|        | 274 5                     | 6 1      | 0.Z<br>274 E         | U.U<br>6 1          | U.UU<br>15 59        | 0.0       | 0.7                | 10.0 1       |
| ISO4   | 369 4                     | 7 7      | 369 4                | 7 7                 | 2 17                 | 0.5       | 1226 3             | 25 5         |
| lici   | 583 2                     | 16 5     | 583 2                | 16 5                | 13 59                | 0 4       | 1912 3             | 53 9         |
| İF     | 0.4                       | 0.0      | 0.4                  | 0.0                 | 0.02                 | Ŏ.Ô       | 1.3                | 0.1          |
| I NO3  | 0.6                       | 0.0      | 0.6                  | 0.0                 | 0.10                 | 0.0       | 1.8                | 0.0 j        |
| Si02   | 19.8                      |          | 19.8                 |                     | 0.32                 |           | 65.3               | ļ            |
|        | 2117.4                    |          | 2117.4               |                     | 49.5                 |           | 6942.6             | +            |
| ₽Ę     | 6.7                       |          | 6.7                  |                     | 5.4                  |           | 7.2                | ļ            |
| 4      |                           |          |                      |                     |                      |           |                    | +            |
|        |                           | _        |                      | Rav vat             | ter Fee              | d water   | Conce              | ntrate       |
| CaS04  | / Ksp # 10                | 0:       |                      | 0%                  |                      | 0%        |                    | 0%           |
| SrS04  | / Ksp ≢ 10                | U :      |                      | 0%                  |                      | 0%        |                    | 0%           |
| Ba504  | / Ksp # 10                | U:       |                      | 144                 |                      | 14*       |                    | 0%           |
| 5102 s | saturation:               | tion Ind | lo <del></del>       | 14%                 | 10                   | 14%       | 4                  | /4           |
| Ctiff  | Lier Satura<br>& Davie Ca | turation | Tadee                | 0.0                 | 10                   | 0.00      |                    | 0.00         |
| Ionic  | strength                  | curation | THUCK                | 0.0                 | 13                   | 0.00      |                    | 0.00         |
| Osmoti | ic pressure               |          |                      | 1                   | bar                  | 1.4       | bar                | 4.4 bar      |
|        | p                         | _        | _                    |                     | <br>                 |           |                    |              |
| AL eta | rt 🗠 🙋                    | 🍋 » 📷    | DO Software Decia    |                     | O preceptation (w    | H.L. H.   | dranautics P.O. Pr | Est Dadasier |
| 20 Sta |                           | -        | rice bortware besig. |                     | to presentation (M   | a a fille | aranautics KO Pr   | , Rouesign   |

\_ 7 🗙

File Analysis RODesign UF Treatment Calculation Graphs Help

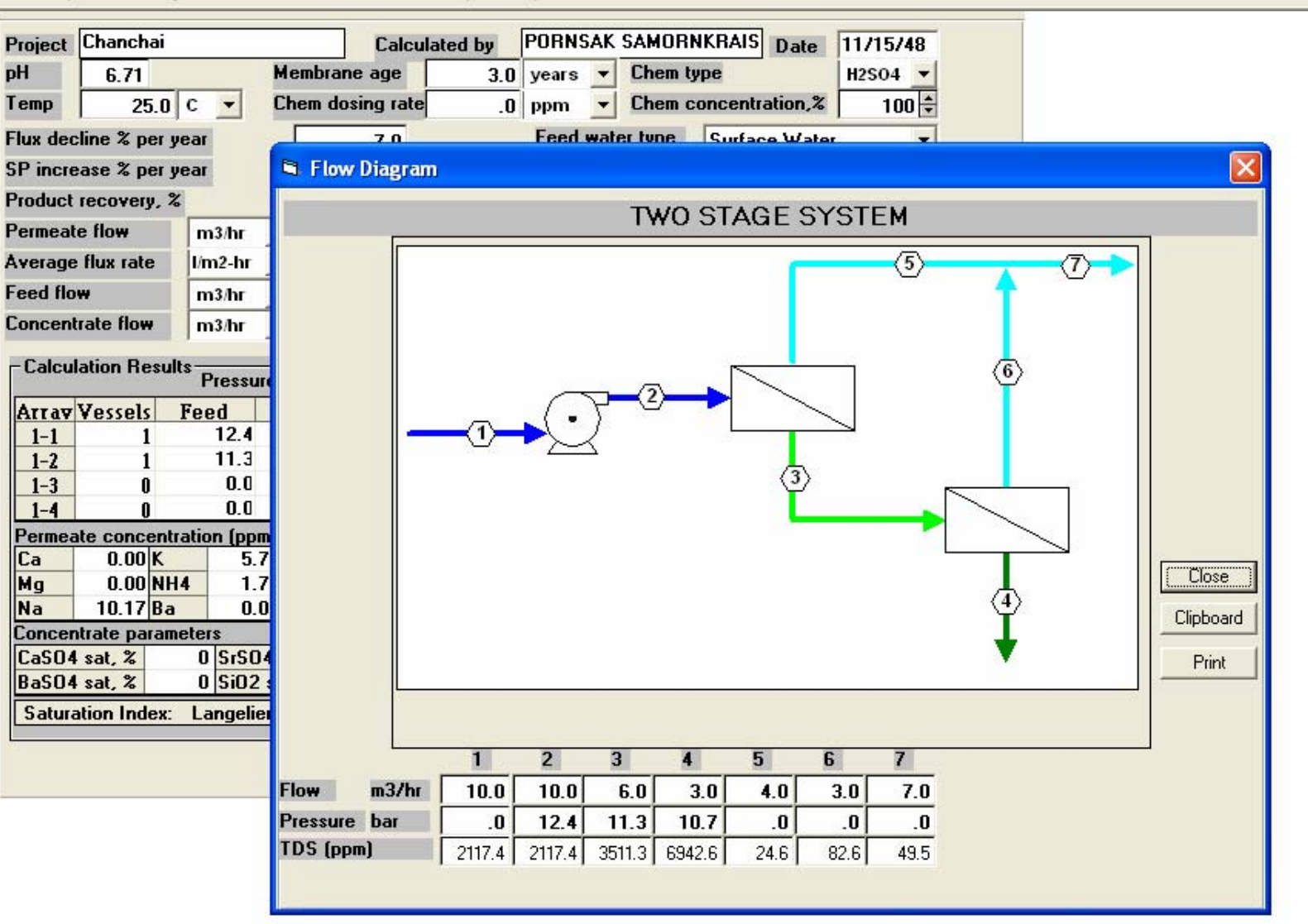

\_ 7 ×

🛃 start

a 🕲 😂

File Analysis RODesign UF Treatment Calculation Graphs Help

| Project  | Chanch        | ai      |           |         | Calco     | ulated I | by PO      | RNSAK   | SAN        | ORNKF    | AIS Da    | te           | 11/15/48      |   |
|----------|---------------|---------|-----------|---------|-----------|----------|------------|---------|------------|----------|-----------|--------------|---------------|---|
| Н        | 6.71          |         | L L       | Membrar | ne age    |          | 3.0 ye     | ars 🔻   | Ch         | em type  |           |              | H2SO4 🔻       |   |
| emp      | 2!            | 5.0 C   | -         | Chem da | sing rate |          | .0 pr      | m 🔻     | Ch         | em conc  | entration | 1 <i>,</i> % | 100 🗘         |   |
| lux dec  | ;<br>line % p | er yea  | r         |         | 7.0       |          | F          | eed wa  | ter ty     | pe S     | urface W  | 'ater        | •             |   |
| SP incre | ease % p      | er yea  | ır        |         | 10.0      |          | Р          | ermeate | e bler     | nding 🔽  | Perme     | ate I        | throttling 🗌  |   |
| Product  | recover       | y, %    | -         |         | 70.0      |          | C          | oncenti | rate r     | ecirc. 🗆 | Booste    | er pu        | IMP 🗌         |   |
| Permeat  | e flow        |         | m3/hr 📑   | •       | 7.00      |          |            |         |            |          |           |              |               |   |
| verage   | flux rate     | e l     | m2-hr     | -       | 23.5      |          |            |         |            |          |           |              |               |   |
| eed flo  | ₩             |         | m3/hr 🔄   | -       | 10.0      |          |            |         |            |          |           |              |               |   |
| Concent  | rate flov     | •       | m3/hr 🔄   | -       | 3.0       |          |            |         |            |          |           |              |               |   |
| -Calcul  | lation Re     | esults- | Pressure  | bar     | •         | Flow     | /vessel    | m3/h    | r 🔻        | l/m2-hr  | •         |              | Passes        |   |
| Arrav    | Vessels       | i Fe    | ed        | Conc.   | F         | eed      |            | Conc    |            | Flux     | Beta      | ^            | <b>_</b>      |   |
| 1-1      | 1             | 1       | 12.4      | 11.3    | 3         | 10       | D.O        |         | 6.0        | 26.9     | 1.14      |              |               |   |
| 1-2      | ]             | 1       | 11.3      | 10.7    | /<br>1    | 1        | 5.U<br>D A |         | 3.U<br>0.0 | 20.2     | 0.00      |              | Bun           |   |
| 1-3      |               | i       | 0.0       | 0.0     | ,<br>1    | Ì        | D. O       |         | 0.0        | 0.0      | 0.00      | <b>~</b>   ' | Next          |   |
| Permea   | te conc       | entrati | ion (ppm) |         |           |          |            |         |            |          |           |              | Flow diagr    |   |
| Ca       | 0.00          | K       | 5.77      | Sr      | 0.00      | SO4      | 2.17       | NO3     | 0          | .10 CO2  | 106.9     | 90   ·       | Tion diagi.   |   |
| Mg       | 0.00          | NH4     | 1.73      | CO3     | 0.00      | CI       | 13.59      | SiO2    | 0          | .32 pH   | 5         | .4           | Print         |   |
| Na       | 10.17         | Ba      | 0.00      | HCO3    | 15.59     | F        | 0.02       | Total 1 | <b>FDS</b> | 49.      | 5 ppm     | •            | Clipboard     |   |
| Concer   | trate pa      | ramete  | ers       |         |           |          |            |         |            |          |           |              | Analysis      |   |
| CaSO4    | sat, X        |         | 0 SrSO4   | sat, %  | 0         | lonic s  | trength    |         | 0          | .11 pH   | 7         | .2 1         |               |   |
| BaSO4    | sat, %        |         | O SiO2 s  | at, %   | 47        | Osmoti   | c pressu   | ire     | 4          | 4.4 bar  |           |              |               |   |
| Satura   | ation Ind     | ex: L   | .angelier | 0.0     | Stiff & D | avis     | 0.00       | Total T | DS         | 6942.0   | 6 ppm     |              | . iatob iopia | , |
|          |               |         |           |         |           |          |            |         |            |          |           |              |               |   |
|          |               |         |           |         |           |          |            |         |            |          |           |              |               |   |
|          |               |         |           |         |           |          |            |         |            |          |           |              |               |   |

\_ ð 🗙

13. เมื่อต้องการปรับค่า pH ของน้ำ permeate ให้เลือก toolbar treatment

### Hydranautics RO Projection Program - [Analysis]

File Analysis RODesign UF Treatment Calculation Graphs Help

| Project   |           |          |     |           | Code  | ROPERM     | Feed R   | D Permeate |         | -            | Date | 28/   | 11/254   |
|-----------|-----------|----------|-----|-----------|-------|------------|----------|------------|---------|--------------|------|-------|----------|
| pН        | 5.39      |          | Tu  | up 🗌      | .0    |            | E cond   | 86         | uS/cm   | CO2          | 2 1  | 06.9  | )<br>ppm |
| Temp      | 25.0      | C 🔻      | SD  |           | .0    | 15min 💌    | H2S      | .0         | ppm     | Fe           |      |       | ) ppm    |
| Ca        | .0        | ppm      | -   | .0        | ) mec | 1          | CO3      | .0         | ppm     | -            | -    | 00    | neq      |
| Mg        | 0.        | ppm      | -   | .0        | ) mec | 1          | HCO3     | 15.6       | ppm     | -            | -    | 26    | neq      |
| Na        | 10.2      | ppm      | -   | .4        | 4 mec | 1          | SO4      | 2.2        | ppm     | -            | -    | 05 I  | neq      |
| К         | 5.8       | ppm      | -   | .1        | 5 mec | 1          | CI       | 13.6       | ppm     | -            | -    | 38 1  | neq      |
| NH4       | 1.7       | ppm      | -   | .1        | ) mea | 1          | F        | .0         | ppm     | -            | -    | 00 1  | neq      |
| Ba        | .000      | ppm      | -   | .0        | ) mea | 1          | NO3      | .1         | ppm     | $\mathbf{T}$ | -    | 00    | neq      |
| Sr        | .000      | ppm      | -   | .0        | ) mea | 1          | SiO2     | .3         | ppm     | -            | -    | 00 1  | neq      |
|           | Total     | Positive |     | .6        | 9 mec | Auto       | balance  | Total      | Negativ | e            | -    | 69 I  | neq      |
| Cacicula  | ted TDS   |          | 49  | ppm       |       |            | lonic st | renath     |         | 01           |      | Prir  | nt       |
| CaSO4 s   | aturation |          | .0  | %         |       |            | BaSO4    | saturation |         | .0           | % C  | lipbo | bard     |
| Silica sa | turation  |          | .2  | %         |       |            | SrSO4 s  | aturation  |         | .0           | %    | Sav   | /e       |
| Saturatio | on Index  | 0        | ).O | Langelier | -     |            | Osmotic  | pressure   |         | .5 J         | osi  | -     |          |
|           |           | D:       |     |           | _L    |            | /1000/   |            |         |              |      |       |          |
|           |           | Dosi     | ng  | rate of   | cnem  | licals, pp | om (100% | concent    | ationj  |              |      |       | _        |
| Na        | OH        | NaHCO3   | 1   | Na2CO     | )3    | Ca(OH)     | 2 H2     | SO4        | HCI     |              | C    | 02    |          |
|           | .0 🗘 🗌    | .0       | ŧ.  |           | D 🖨   | .0         | ÷ –      | .0 🕈       | .0      | 1            | 10   | )6.9  | 1        |
|           |           |          | _   |           |       | Poster     |          |            |         |              | ,    |       |          |
|           |           |          |     |           |       | neston     | -        |            |         |              |      |       |          |

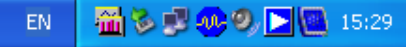

Analysis RODesign UF Treatment Calculation Graphs Help File

| Incident | Chanch     | ai     |            |         |         | Calar      | ulated b | PO          | BNSA   | K SAI   | MORN                | KBA   |          |          | 11/15/40     |    |
|----------|------------|--------|------------|---------|---------|------------|----------|-------------|--------|---------|---------------------|-------|----------|----------|--------------|----|
| noject   |            |        |            |         | 4       | Laici      |          | <b>y</b> 10 | IIIIJA |         |                     |       | Dat      | te       | 11/13/40     |    |
| н        | 6.71       |        |            | _ [     | embrai  | ne age     |          | 3.U ye      | ars    |         | iem (y              | ре    |          |          | H2SO4 -      |    |
| emp      | 2          | 5.0 0  | c _        | - C     | Chem do | osing rate | e        | .O PI       | m _    | r Cł    | nem co              | oncei | ntration | 1,%      | 100 🖨        |    |
| lux dec  | cline % p  | er ye  | ar         |         |         | 7.0        |          | F           | eed wa | ater ty | ре                  | Surf  | iace Wa  | ater     | r 💌          |    |
| P incre  | ease % p   | er ye  | ar         |         |         | 10.0       |          | Р           | ermea  | te ble  | nding               |       | Permea   | ate      | throttling 🗌 |    |
| roduct   | recover    | y, %   |            |         |         | 70.0       |          | C           | oncen  | trate   | recirc.             |       | Booste   | er pu    | ump 🗌        |    |
| ermea    | te flow    |        | <b>m</b> 3 | /hr 💽   | ·       | 7.00       |          |             |        |         |                     |       |          |          |              |    |
| verage   | e flux rat | e      | l/m2       | ?-hr 🗖  | ·       | 23.5       |          |             |        |         |                     |       |          |          |              |    |
| eed fla  | w          |        | m3         | /hr 🗖   | •       | 10.0       |          |             |        |         |                     |       |          |          |              |    |
| oncen    | trate flow | v      | m3.        | /hr 🗖   | ·       | 3.0        |          |             |        |         |                     |       |          |          |              |    |
| C-I      | I-E D.     |        |            | _       |         |            |          |             |        |         |                     |       |          | _        | Passes       |    |
| Laicu    | lation Re  | esuits | Pre        | essure  | bar     | -          | Flow/    | vessel      | m3/    | hr 🔻    | l/m2-               | hr 🔻  |          |          | 1            |    |
| Arrav    | Vessel     | s F    | eed        | 1       | Conc.   | F          | eed      |             | Conc   |         | Fluz                | c E   | Beta 🛃   | ~        |              |    |
| 1-1      | 1          | l      | 1          | 2.4     | 11.3    | 3          | 10       | .0          |        | 6.0     | 26                  | .9    | 1.14     |          |              |    |
| 1-2      | 1          | l      | 1          | 1.3     | 10.1    | 7          | 6        | .0          |        | 3.0     | 20                  | .2    | 1.19     |          |              |    |
| 1-3      | (          | )      |            | 0.0     | 0.0     | D          | 0        | .0          |        | 0.0     | 0                   | .0    | 0.00     |          | Run          |    |
| 1-4      | (          | )      |            | 0.0     | 0.0     | 0          | 0        | .0          |        | 0.0     | 0.                  | .0    | 0.00     | <b>~</b> | Next         |    |
| Permea   | ate conc   | entra  | tion       | (ppm)   |         |            |          |             |        |         |                     |       |          |          | Flow diagr.  |    |
| Ca       | 0.00       | к      |            | 5.77    | Sr      | 0.00       | SO4      | 2.17        | NO3    | 0       | ).10 <mark>C</mark> | 02    | 106.9    | 0        | Print        |    |
| Mg       | 0.00       | NH4    |            | 1.73    | CO3     | 0.00       | CI       | 13.59       | SiO2   | (       | ). 32 pl            | H     | 5.       | 4        | FIIR         |    |
| Na       | 10.17      | Ba     |            | 0.00    | HC03    | 15.59      | F        | 0.02        | Total  | TDS     | 4                   | 19.5  | ppm 📘    |          | Clipboard    |    |
| Concer   | ntrate pa  | rame   | ters       |         |         |            |          |             |        |         |                     |       |          |          | Analysis     |    |
| CaSO4    | sat, %     |        | 0 9        | GrSO4   | sat, %  | 0          | lonic st | rength      |        | . (     | ).11 pl             | H     | 7.       | 2        |              |    |
| BaSO4    | sat, %     |        | 0 9        | 6iO2 sa | at, %   | 47         | Osmotic  | c pressu    | Ire    |         | 4.4 b               | ar    |          |          | AutoDisola   | au |
| Satur    | ation Ind  | ex:    | Lan        | gelier  | 0.0     | Stiff & D  | ) avis   | 0.00        | Total  | TDS     | 694                 | 2.6   | opm      |          | - Automapic  | •3 |
|          |            |        |            |         |         |            |          |             |        |         |                     |       |          |          |              |    |

14. Mouse Click ปุ่ม Toolbar Graphs เพื่อดูกราฟความสัมพันธ์ต่างๆ

### Ð

😂 🚱 🎑

File Analysis RODesign UF Treatment Calculation Graphs Help

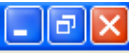

Perm Salinity vs Pressure vs Pressure vs Perm Salinity Temperature Temperature Recovery vs Recovery Permeate recovery range Recovery, low limit % 50.0 Plot Recovery, high limit 75.0 % Close

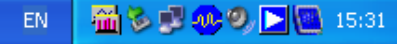

File Analysis RODesign UF Treatment Calculation Graphs Help

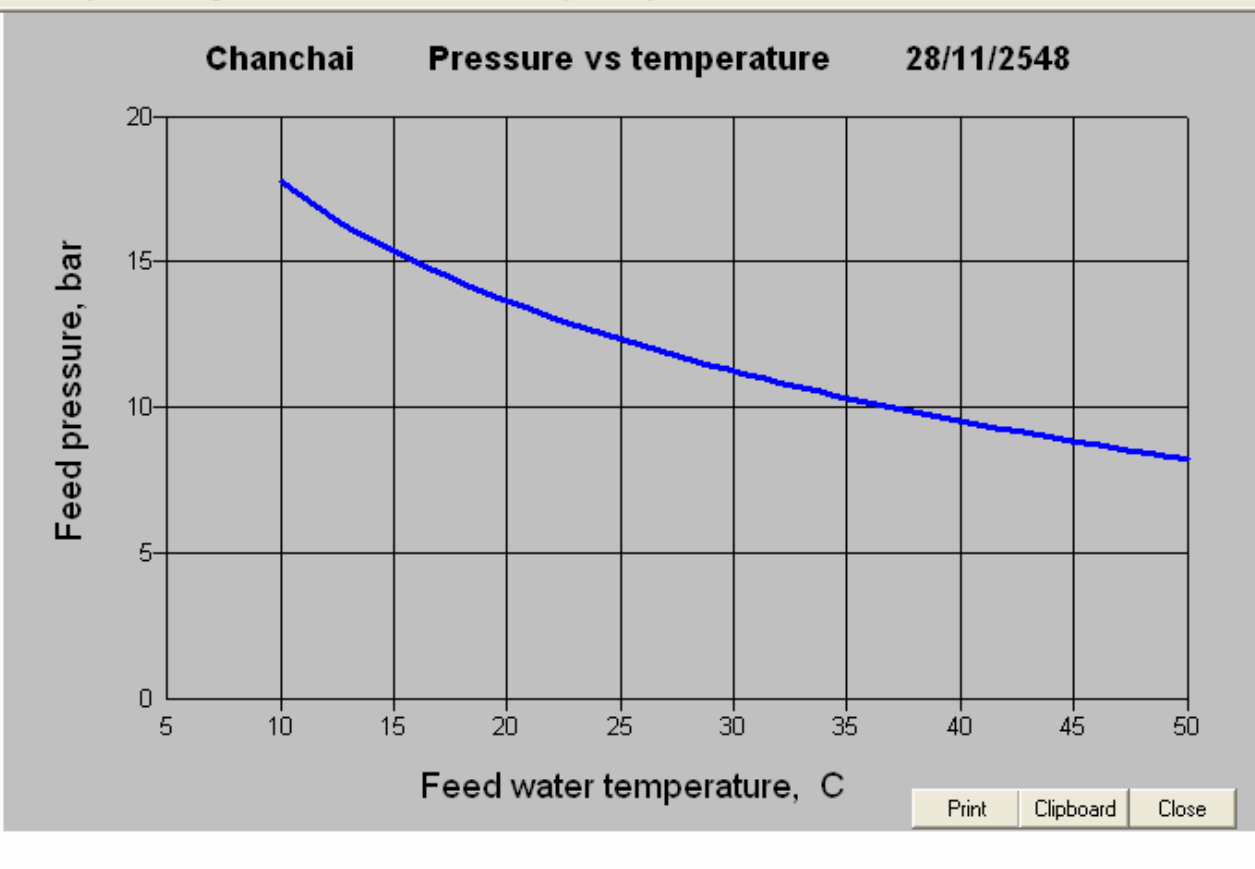

🛃 start

- 7 ×

File Analysis RO Design UF Treatment Calculation Graphs Help

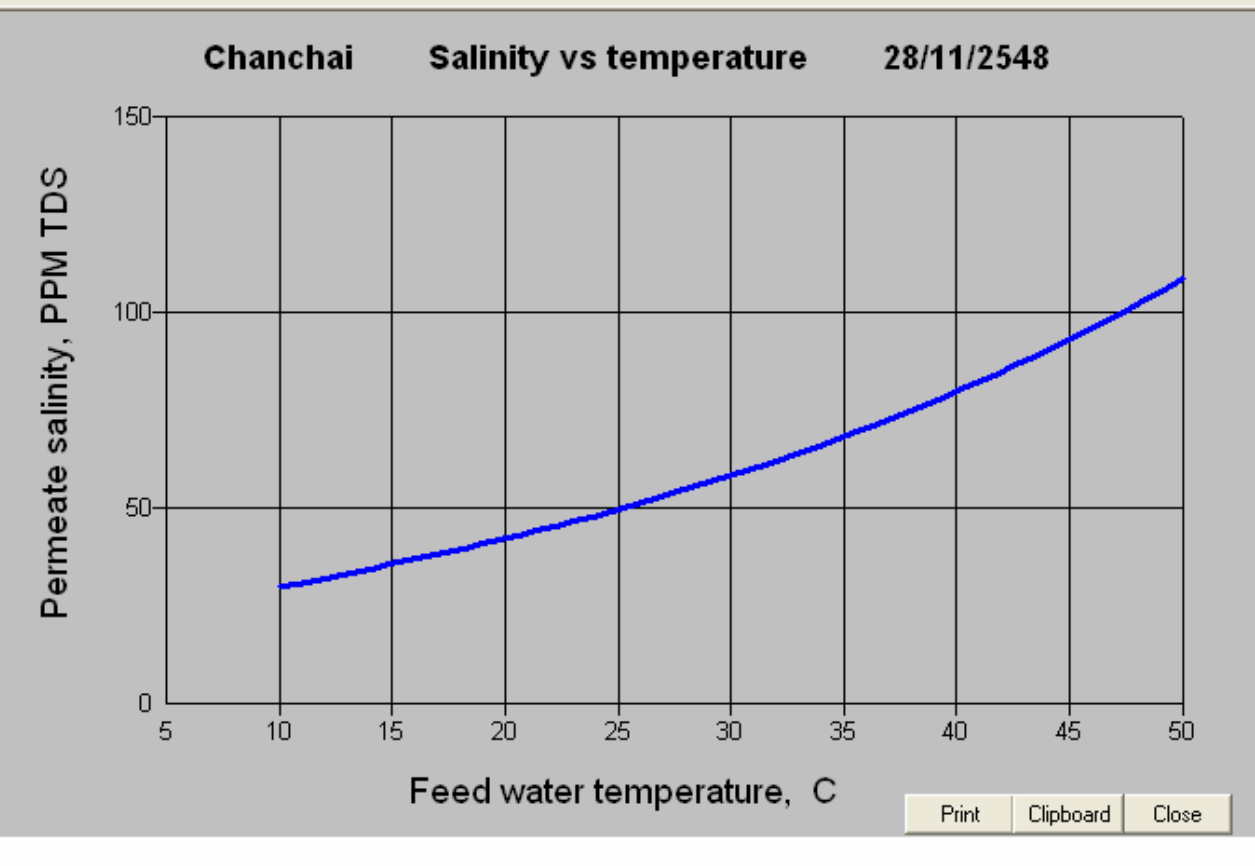

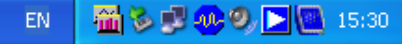

File Analysis RODesign UF Treatment Calculation Graphs Help

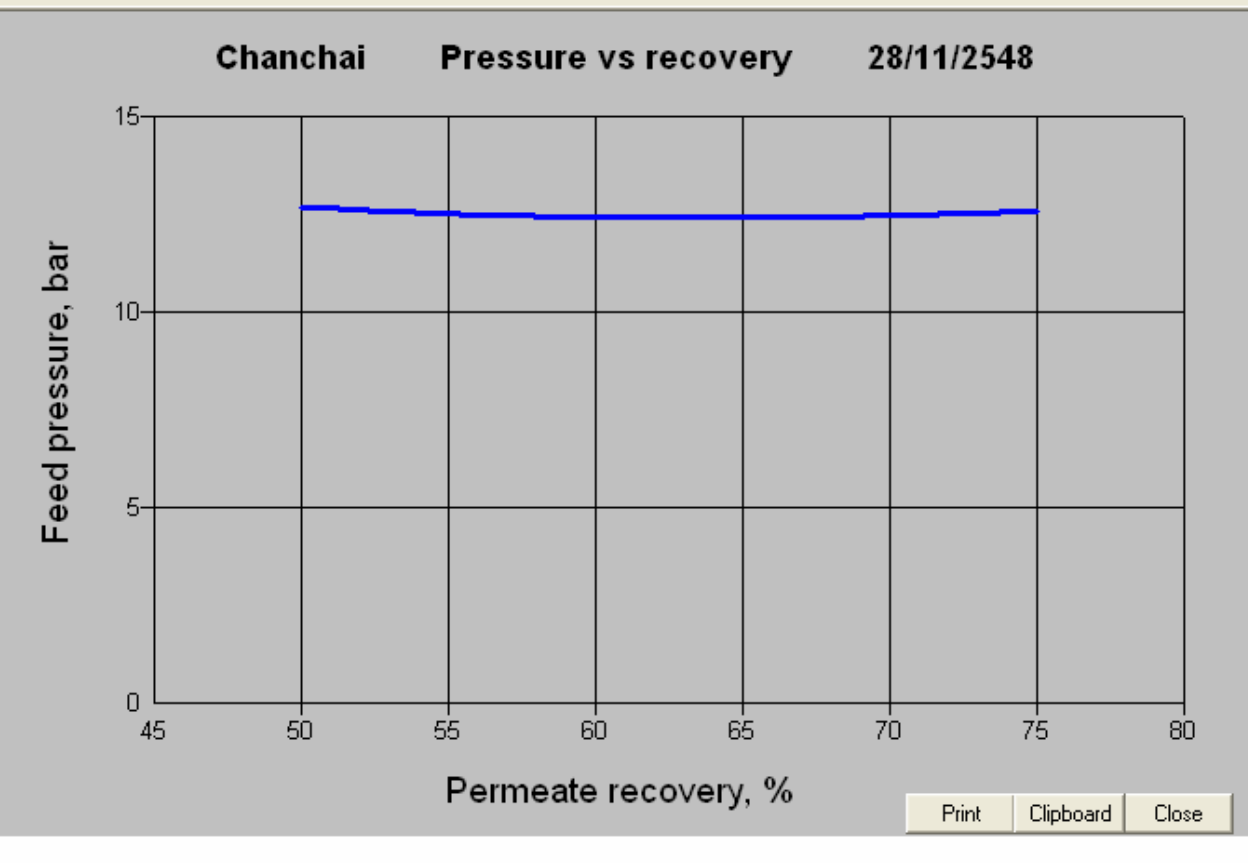

🛃 start

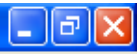

File Analysis RODesign UF Treatment Calculation Graphs Help

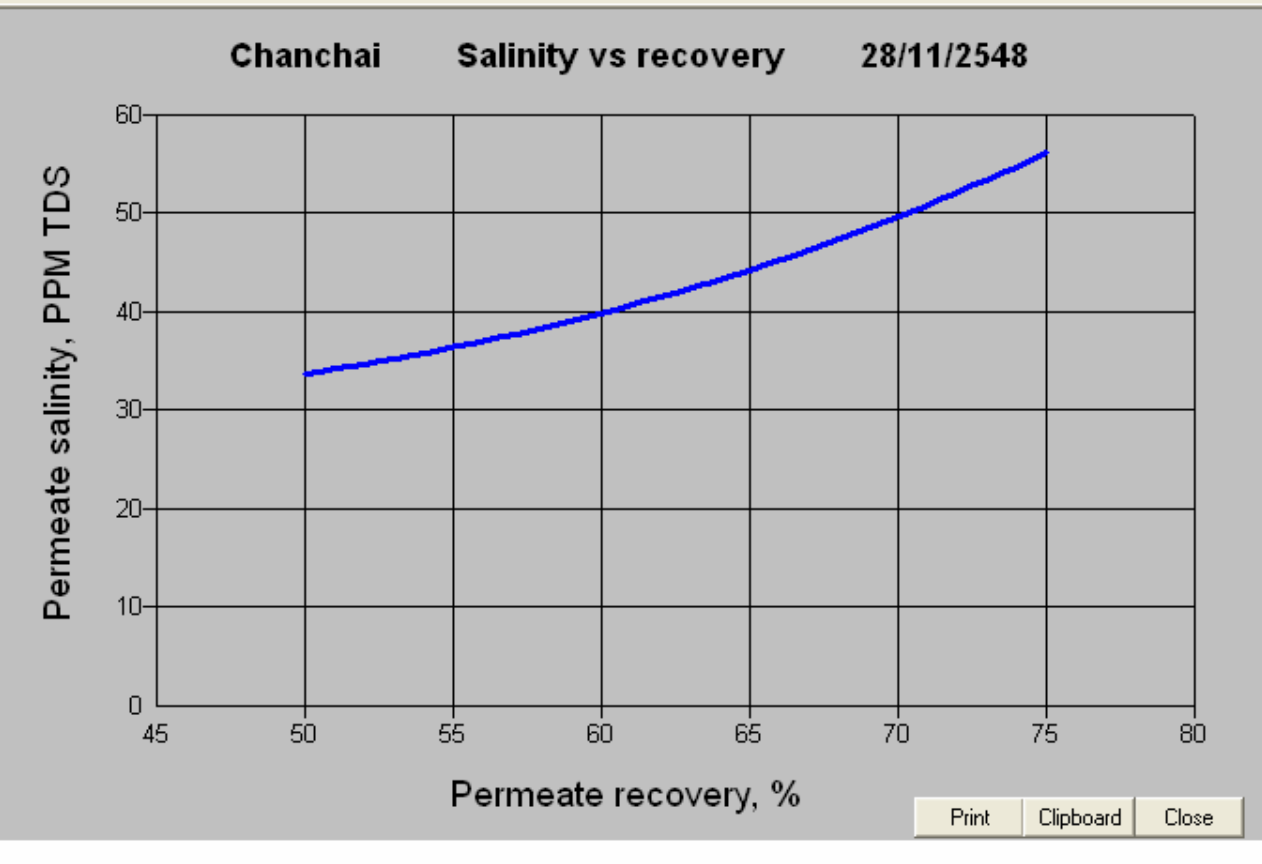

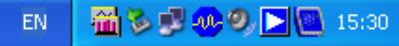

กรณีแหล่งน้ำดิบมากกว่า 2 แหล่งต้องมีการทำ Blending หมายถึง การผสมแหล่งน้ำดิบมากกว่า 2 แหล่งขึ้นไปเพื่อนำเข้าระบบ RO ขั้นตอนการทำ Blending มีดังนี้

1. ลงผลวิเคราะห์น้ำแหล่งน้ำแหลง่ที่ 1 ลงในช่องผลวิเคราะห์น้ำ

2. ทำ Autobalance

Save ข้อมูลผลวิเคราะห์น้ำ โดยไปที่ Toolbar Analysis\Save\analysis
 ลงผลวิเคราะห์น้ำแหล่งน้ำแหลง่ที่ 2 ลงในช่องผลวิเคราะห์น้ำ

5. ทำ Autobalance

6. Save ข้อมูลผลวิเคราะห์น้ำ โดยไปที่ Toolbar Analysis\Save\analysis

### 📲 Hydranautics RO Projection Program - [Analysis]

\_ 7 🛛

File Analysis RODesign UF Treatment Calculation Graphs Help

| Project              |           |          | C         | ode   |            | Feed W    | ell Water        |         | •   | Date | 28    | /11/254 |
|----------------------|-----------|----------|-----------|-------|------------|-----------|------------------|---------|-----|------|-------|---------|
| pН                   | 7.00      | T        | urb       | .0    |            | E cond    | 0                | uS/cm   | CO  | 2    |       | .0 ppm  |
| Temp                 | 25.0      | C 🗕 S    | DI        | .0    | 15min 💌    | H2S       | .0               | ppm     | Fe  |      |       | .0 ppm  |
| Ca                   | .0        | ppm 🔻    | .00       | meq   |            | CO3       | 0.               | ppm     | -   |      | .00   | meq     |
| Mg                   | .0        | ppm 💌    | .00       | meq   | i i        | HCO3      | .1               | ppm     | -   |      | .00   | meq     |
| Na                   | .0        | ppm 🔻    | .00       | meq   | (          | SO4       | .0               | ppm     | -   |      | .00   | meq     |
| ĸ                    | .0        | ppm 💌    | .00       | meq   |            | CI        | .0               | ppm     | -   |      | .00   | meq     |
| NH4                  | .0        | ppm 💌    | .00       | meq   |            | F         | .0               | ppm     | -   |      | .00   | meq     |
| Ba                   | .000      | ppm 💌    | .00       | meq   | 1          | NO3       | .0               | ppm     | -   |      | .00   | meq     |
| Sr                   | .000      | ppm 💌    | .00       | meq   |            | SiO2      | .0               | ppm     | -   |      | .00   | meq     |
|                      | Total     | Positive | .00       | meq   | Autoba     | alance    | Total            | Negativ | e   |      | .00   | meq     |
| Caclcula             | ted TDS   | 0        | ppm       |       |            | lonic str | ength            | (       | 000 |      | Р     | int     |
| CaSO4 s              | aturation | .0       | %         | Not a | a complete | data set  | ituration        |         | .0  | %    | Clipt | breoc   |
| Silica saturation0   |           |          | %         |       |            |           | SrSO4 saturation |         | .0  | %    | Save  |         |
| Saturation Index 0.0 |           |          | Langelier | -     |            | Osmotic   |                  | .0      | psi | -    |       |         |

# 1. ลงผลวิเคราะห์น้ำแหล่งน้ำแหลง่ที่ 1 ลงในช่องผลวิเคราะห์น้ำ

## 2. ทำ Autobalance

S 🕑 🙆

### 📲 Hydranautics RO Projection Program - [Analysis]

File Analysis RODesign UF Treatment Calculation Graphs Help

| _                 | Op              | pen           |        |               |          |       |     |         |                  |             |                |               |              | -         | _       |       |   |
|-------------------|-----------------|---------------|--------|---------------|----------|-------|-----|---------|------------------|-------------|----------------|---------------|--------------|-----------|---------|-------|---|
| Pro               | Ne              | ew            |        |               |          | C     | ode | CHAN    | CH               | Feed Su     | urface Wate    | er 👘          | 1            | r Dat     | e       |       |   |
| рH                | Ne              | ew TDS/Cond   | ۱<br>- |               | urb 🛛    |       | 1.7 |         |                  | E cond      | 3457           | uS/cm         | CC           | 12        | 106.    | 9 ppm | ŀ |
| Te                | Sa              | ive           | •      | Ana           | ysis     |       | .0  | 15min   | -                | H2S         | .0             | ppm           | Fe           |           |         | 0 ppm |   |
| Ca                | Ble             | end<br>Jaka   |        | Pern          | neate    |       | mea |         | _                | CO3         | 2              | ppm           | -            |           | 01      | mea   | 1 |
| Mg                | De              | siece<br>I .U | ppn    | n 🔻           | lentrat  | .00   | meq |         |                  | HCO3        | 374.5          | ppm           | •            | <u> </u>  | 6.14    | meq   |   |
| Na                |                 | 483.3         | ppn    | n 🔻           | i –      | 21.01 | meq |         |                  | S04         | 369.4          | ppm           | •            | ĺ –       | 7.70    | meq   |   |
| К                 | 220.0 p         |               |        | n 🔻           | i –      | 5.64  | meq |         |                  | CI          | 583.2          | ppm           | -            | <u> </u>  | 16.45   | meq   |   |
| NH                | H4 66.0 p       |               |        | n 🔽           |          | 3.67  | meq |         |                  | F           | .4             | ppm           | -            |           | .02     | meq   |   |
| Ba                |                 | .000          | ppn    | n 🔻           |          | .00   | meq | i       |                  | NO3         | .6             | ppm           | -            |           | .01     | meq   |   |
| Sr                |                 | .000          | ppn    | n 🔽           |          | .00   | meq | 1       | S                |             | 19.8           | ppm           | $\mathbf{v}$ |           | .00 mea |       |   |
|                   |                 | Total         | Posi   | tive          |          | 30.32 | meq | Autoba  |                  | alance Tota |                | Total Negativ |              |           | 30.32   |       |   |
| Cac               | Caclculated TDS |               |        | 2117          | 2117 ppm |       |     |         |                  | lonic str   | Ionic strength |               | )34          | Print     |         | int   |   |
| CaSO4 saturation  |                 |               |        | .0            | .0 %     |       |     |         |                  | BaSO4 :     | saturation     |               | .0           | % Clipboa |         | board |   |
| Silica saturation |                 |               |        | 14.1          | %        |       |     | SrSO4 : |                  | SrSO4 s     | aturation      | .0            |              | %         | % Save  |       |   |
| Saturation Index  |                 |               | 0.0    | 0.0 Langelier |          | -     |     |         | Osmotic pressure |             | 1              | 9.6           | psi          | -         |         |       |   |

## 3. Save ข้อมูลผลวิเคราะห์น้ำ โดยไปที่ Toolbar Analysis\Save\analysis

😂 🙆 🦾

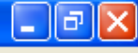

| File Analys | sis – RO Desi( | IF Treatment   | Calculation Graphs Help                                                                                                    | _ |
|-------------|----------------|----------------|----------------------------------------------------------------------------------------------------|---|
| Project     | Chancha        | Save As        | ? 2                                                                                                    | 3 |
| pН          | 6.71           | Save in        | n: 🗁 Project Design(Hydranautics RO) 🗾 🔶 🗈 📸 🎹 🕇                                                                                                    |   |
| Temp        | 25.0           | c 💦            | analysis                                                                                                    | 1 |
| Ca          | .0             | pp 🛄 Mu Becent | 🖬 analysis2                                                                                                    |   |
| Mg          | .0             | P Documents    | argunanchai2.des                                                                                                    |   |
| Na          | 483.3          | 까 🔼            | understandigerse statistics statistics stat |   |
| ĸ           | 220.0          | an hair an     | ∰∯Chanchai5(soft+20%).des                                                                                                    |   |
| NH4         | 66.0           | pp Desktop     | and Chanchai6(ปาบัด+20%).des                                                                                                    |   |
| Ba          | .000           | an 🔨 🗤         | ອີພຸ່Chanchai6(ປານັກ+20%+)7m3-h.des                                                                                                    |   |
| Sr          | .000           | ab 💋 🛛         | 글렉Chanchaib1(sort+20%).des                                                                                                    |   |
|             | Total F        | O My Documents | 🗟 setup.dat                                                                                                    |   |
| Caclculat   | ed TDS         | -              |                                                                                                    |   |
| CaSO4 sa    | aturation      |                |                                                                                                    |   |
| Silica sat  | uration        | My Computer    |                                                                                                    |   |
| Saturation  | n Index        |                |                                                                                                    |   |
|             |                |                | File name: analysis 🔹 Save                                                                                                    |   |
|             |                | My Network     | Save as type: All files (*.*)  Cancel                                                                                                    |   |
|             |                | Places         |                                                                                                    |   |
|             |                |                |                                                                                                    |   |

🥭 🕑 🎑 👋

File Analysis RODesign UF Treatment Calculation Graphs Help

| _     |        |              |      | <u> </u> | _   |           |     |        | _     |           |           |         |    |         |       |        | -  |
|-------|--------|--------------|------|----------|-----|-----------|-----|--------|-------|-----------|-----------|---------|----|---------|-------|--------|----|
| Pro   | Op     | ben          |      |          |     | C         | ode |        |       | Feed W    | ell Water |         |    | Date    | 28    | /11/25 | j4 |
| -     | ive    | ew.          |      |          | _   | _         |     | ,      |       |           |           | e       |    | _ Dates |       |        |    |
| pН    | Ne     | w TDS/Cond   | 1    |          | -T  | urb       | .0  |        |       | E cond    | 0         | uS/cm   | CO | 2       |       | Оррп   | 1  |
| Te    | Sa     | ive          | •    | -        | S   | DI        | .0  | 15min  | •     | H2S       | .0        | ppm     | Fe |         |       | O ppn  | n  |
| Ca    | Ble    | end<br>elete |      | ı        | -   | .00       | meq |        |       | CO3       | 0.        | ppm     | -  |         | .00   | meq    |    |
| Mg    |        | .U.          | ppr  | n        | •   | .00       | meq | i      |       | HCO3      | .1        | ppm     | -  |         | .00   | meq    |    |
| Na    |        | .0           | ppr  | n        | •   | .00       | meq | i      |       | SO4       | 0.        | ppm     | -  |         | .00   | meq    |    |
| ĸ     |        | .0           | ppr  | n        | •   | .00       | meq |        |       | CI        | .0        | ppm     | -  |         | .00   | meq    |    |
| NH    | 4      | .0           | ppr  | n        | •   | .00       | meq |        |       | F         | .0        | ppm     | -  |         | .00   | meq    |    |
| Ba    |        | .000         | ppr  | n        | -   | .00       | meq |        |       | NO3       | .0        | ppm     | -  |         | .00   | meq    |    |
| Sr    |        | .000         | ppr  | n        | •   | .00       | meq | L      |       | SiO2      | 0.        | ppm     | -  |         | .00   | meq    |    |
|       |        | Total        | Posi | itive    |     | .00       | meq | A      | itoba | alance    | Total     | Negativ | e  |         | .00   | meq    |    |
| Cac   | lcula  | ted TDS      |      |          | 0   | ppm       |     |        |       | lonic str | ength     |         | 00 | _       | Pr    | int    |    |
| CaS   | 04 s   | aturation    |      |          | .0  | %         | Not | a comp | lete  | data set  | ituration |         | .0 | %       | Clipt | board  |    |
| Silic | a sal  | turation     |      |          | .0  | %         |     | ,      |       | SrSO4 s   | aturation |         | .0 | %       | Sa    | ve     |    |
| Sati  | uratio | on Index     |      | C        | ).0 | Langelier | -   |        |       | Osmotic   | pressure  |         | .0 | psi     | -     |        |    |
|       |        |              |      |          |     |           |     |        |       |           |           |         |    |         |       |        |    |

## 6. เปิดหน้า toolbar Analysis\Blend

| Open                                                          |                                                                                                    |                                                                                                    |          | ? 🔀            |                                                                                                    | 💶 🗗 🔀 |
|---------------------------------------------------------------|----------------------------------------------------------------------------------------------------|----------------------------------------------------------------------------------------------------|----------|----------------|----------------------------------------------------------------------------------------------------|-------|
| Look in:<br>My Recent<br>Documents<br>Desktop<br>My Documents | Project Design<br>analysis<br>analysis2<br>d Chanchai2.des<br>d Chanchai3.des<br>d Chanchai3.des<br>d Chanchai5(soft<br>d Chanchai5(soft<br>d Chanchai6(ปาป<br>d Chanchai6(ปาป<br>d Chanchai51(sol<br>d Chanchai.des | (Hydranautics RD)<br>+20%).des<br>α+20%).d<br>α+20%+):<br>Date Modified: 18/10/3<br>t+20%).d<br>Size: 821 bytes | ← È ᡤ ⊞. |                | 28/11/254<br>.0 ppm<br>.0 ppm<br>0 meq<br>0 meq<br>0 meq<br>0 meq<br>0 meq<br>0 meq<br>0 meq<br>0 meq<br>0 meq<br>0 meq |       |
| My Network<br>Places                                          | File name:<br>Files of type:                                                                                                    | analysis<br>All files (*.*)<br>T Open as read-only                                                              | •        | Open<br>Cancel | Print<br>ipboard<br>Save                                                                                                |       |

## 7. เลือก file analysis ที่ save ไว้แล้วออกมาเป็น file แรก

File Analysis RO Design UF Treatment Calculation Graphs Help

| Chanchai      | (1 of 1)  |        |
|---------------|-----------|--------|
| chanchai      | (1011)    |        |
| Analysis Name | Code Date |        |
| Chanchai      | CHANCH    | 1      |
|               |           |        |
|               |           |        |
|               |           |        |
|               |           |        |
|               |           |        |
|               |           |        |
|               |           |        |
|               |           |        |
|               |           |        |
|               |           |        |
|               |           |        |
|               |           |        |
|               |           |        |
|               |           |        |
|               |           |        |
|               |           | OK     |
|               |           |        |
|               |           | Lancel |
|               |           |        |

### 8. Click OK

### 🙀 Hydranautics RO Projection Program - [Analysis]

File Analysis RODesign UF Treatment Calculation Graphs Help

| Feed Wa             | eed Water Blending     |          |     |         |        |    |       |                  |                  |           |         |            |             |      |       |
|---------------------|------------------------|----------|-----|---------|--------|----|-------|------------------|------------------|-----------|---------|------------|-------------|------|-------|
| No. 1 🗧             | Analysis o             | ode CH.  | ANC | H Fla   | W      |    | .0    | m3/hr            | ٠                | 0 Tot     | al Flow |            |             | .0   | 0K    |
|                     |                        |          |     |         |        |    |       | m3/hr            | ^                | 1         |         |            |             | _    |       |
| Project             | BLEND1                 |          |     |         | Code   | e  | CHANC | m3/d<br>apm      |                  | face Wate | er -    | -          | Date        | 287  | 17254 |
| pН                  | 6.71                   |          | Tu  | up      |        | D  |       | gpd              |                  | 3482      | uS/cm   | CO         | 2 1         | 06.5 | ppm   |
| Temp                | 25.0                   | C 🔽      | SC  | ы       |        | D  | 15min | m3/hr<br>m3/d    |                  | .0        | ppm     | Fe         |             | .(   | ppm   |
| Ca                  | 66.3                   | ppm      | -   | 3.      | .31 m  | eq |       | gpm              |                  | .2        | ppm     | -          | ا.          | 11   | neq   |
| Mg                  | 1.7                    | ppm      | -   |         | .14 m  | eq |       | gpd              | -                | 374.5     | ppm     | -          | 6.1         | 4    | neq   |
| Na                  | 403.0                  | ppm      | -   | 17.     | .52 m  | eq |       | SO4              |                  | 369.4     | ppm     | -          | 7.          | 70 I | neq   |
| ĸ                   | 220.0                  | ppm      | -   | 5.      | .64 m  | eq |       | CI               |                  | 583.2     | ppm     | -          | 16.4        | 15 1 | neq   |
| NH4                 | 66.0                   | ppm      | -   | 3.      | .67 m  | eq |       | F                |                  | .4        | ppm     | -          | ا.          | 12   | neq   |
| Ba                  | 2.800                  | ppm      | -   |         | .04 m  | eq |       | NO3              |                  | .6        | ppm     | <u> </u>   |             | 11   | neq   |
| Sr                  | .000                   | ppm      | -   |         | .00 m  | eq |       | SiO2             | Ļ                | 19.8      | ppm     | -          |             | )O I | neq   |
|                     | Total                  | Positive |     | 30.     | .32 m  | eq | Au    | tobalance        |                  | Total     | Negativ | e          | 30.3        | 32 I | neq   |
| Caclculated TDS 210 |                        |          |     | ppm     |        |    |       | lonic            | str              | ength     | .036    |            | Print       |      | it    |
| CaSO4 s             | CaSO4 saturation 4.3   |          |     | %       |        |    |       | BaSO             | <b>4</b> s       | aturation | 1556    | 5.9        | % <u></u> C | ipbo | ard   |
| Silica sal          | Silica saturation 14.1 |          |     | %       |        |    |       | SrSO4 saturation |                  |           |         | .0         | %           | Sav  | e     |
| Saturatio           | aturation Index        |          |     | Langeli | lier 🔻 |    |       | Osmo             | Osmotic pressure |           | 19      | <b>3.0</b> | psi 💌       |      |       |

## 9. ใส่จำนวนตัวเลข flow ที่ต้องการและหน่วย

😂 🙆 🦾

### 🙀 Hydranautics RO Projection Program - [Analysis]

File Analysis RO Design UF Treatment Calculation Graphs Help

| Feed Wa<br>No. 1≑ | ter Blendir<br>Analysis c | ng<br>:ode CH/ | ANCI  | H Flow    |                                   | 5.0 n   | n3/hr 💌 | 100 Tot     | al Flow |              | 5.0      | OK      |
|-------------------|---------------------------|----------------|-------|-----------|-----------------------------------|---------|---------|-------------|---------|--------------|----------|---------|
| Project           | BLEND1                    |                |       | C         | ode                               | CHANCH  | Feed St | urface ₩ate | ;r      | •            | Date 28. | /11/254 |
| рН                | 6.71                      |                | Tu    | rb-       | .0                                |         | E cond  | 3482        | uS/cm   | C02          | 106.     | 5 ppm   |
| Temp              | 25.0                      | C 🔻            | SD    | 1         | .0                                | 15min 💌 | H2S     | .0          | ppm     | Fe           |          | .0 ppm  |
| Ca                | 66.3                      | ppm            | -     | 3.31      | meq                               |         | CO3     | .2          | ppm     | -            | .01      | meq     |
| Mg                | 1.7                       | ppm            | -     | .14       | meq                               | 1       | HCO3    | 374.5       | ppm     | -            | 6.14     | meq     |
| Na                | a 403.0 ppm               |                |       | 17.52     | meq                               | 1       | S04     | 369.4       | ppm     | -            | 7.70     | meq     |
| ĸ                 | 220.0                     | ppm            | -     | 5.64      | meq                               | 1       | CI      | 583.2       | ppm     | -            | 16.45    | meq     |
| NH4               | 66.0                      | ppm            | -     | 3.67      | meq                               |         | F       | .4          | ppm     | -            | .02      | meq     |
| Ba                | 2.800                     | ppm            | -     | .04       | meq                               |         | NO3     | .6          | ppm     | -            | .01      | meq     |
| Sr                | .000                      | ppm            | -     | .00       | meq                               |         | SiO2    | 19.8        | ppm     | -            | .00      | meq     |
|                   | Total Positiv             |                |       | 30.32     | meq                               | Auto    | balance | Total       | Negativ | e            | 30.32    | meq     |
| Caclcula          | opm                       |                |       | lonic str | rength                            | .0      | 36      | Print       |         |              |          |         |
| CaSO4 s           | aturation                 |                | 4.3   | %         |                                   |         | BaSO4 : | saturation  | 1556    | 5.9 %        | ; Clipt  | board   |
| Silica sal        | Silica saturation 14.1 %  |                |       |           |                                   |         | SrSO4 s | .0          |         | ; <u>S</u> a | ive      |         |
| Saturatio         | n Index                   | -(             | ).5 L | angelier  | elier 🔻 Osmotic pressure 19.0 psi |         |         |             | si 🔻    |              |          |         |

Mouse Click ช่อง Feed Water Blending NO.เพื่อ
 เปลี่ยนเป็นแหล่งน้ำที่ 2

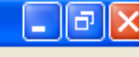

😂 🚱 🍋

| Open                                                          |                                                                                                    |                                                                                         |     |            | ? 🛛            |                                                                                                    |  | _ 8 |
|---------------------------------------------------------------|----------------------------------------------------------------------------------------------------|-----------------------------------------------------------------------------------------|-----|------------|----------------|----------------------------------------------------------------------------------------------------|--|-----|
| Look in:<br>My Recent<br>Documents<br>Desktop<br>My Documents | Project Desig<br>analysis<br>analysis<br>chanchai2.des<br>chanchai3.des<br>chanchai4.des<br>chanchai6(unu<br>chanchai6(unu<br>chanchai6(unu<br>chanchai6(unu<br>chanchai51(so<br>chanchai.des<br>chanchai.des | n(Hydranautics RO)<br>;<br>;<br>t+20%).des<br>ĭø+20%).des<br>ĭø+20%).des<br>iø+20%).des | ★ € | <b>* •</b> |                | .0 OK<br>28/11/254<br>D6.5 ppm<br>.0 ppm<br>D1 meq<br>14 meq<br>70 meq<br>15 meq<br>12 meq<br>D1 meq<br>12 meq<br>11 meq<br>2 meq<br>2 meq<br>2 meq<br>2 meq |  |     |
| My Network<br>Places                                          | File name:<br>Files of type:                                                                                                    | analysis2<br>All files (*.*)<br>Open as read-only                                       |     | •          | Open<br>Cancel | Print<br>ipboard<br>Save                                                                                                    |  |     |

# 11. เลือกผลวิเคราะห์น้ำแหล่งที่ 2 Click Open

×

File Analysis RO Design UF Treatment Calculation Graphs Help

| ∎₽ | × |
|----|---|
|----|---|

|  |   | (1 of 1)  | Chanchai      |
|--|---|-----------|---------------|
|  |   | Code Date | Analysis Name |
|  | 1 | CHANCH    | Chanchai      |
|  |   |           |               |
|  |   |           |               |
|  |   |           |               |
|  |   |           |               |
|  |   |           |               |
|  |   |           |               |
|  |   |           |               |
|  |   |           |               |
|  |   |           |               |
|  |   |           |               |
|  |   |           |               |
|  |   |           |               |
|  |   |           |               |

## 12. Double Click เพื่อเปิด file

😂 🙆 🦾

#### 📲 Hydranautics RO Projection Program - [Analysis]

File Analysis RO Design UF Treatment Calculation Graphs Help

| Feed Wa   | ater Blendir<br>Analysis c | ng<br>:ode CH/ | ANC         | H Flow    |     | 3.0   | m3   | /hr 💌     | 0 Tot       | al Flo <del>w</del> | Γ   | 5.0          | OK      |
|-----------|----------------------------|----------------|-------------|-----------|-----|-------|------|-----------|-------------|---------------------|-----|--------------|---------|
| Project   | BLEND1                     |                |             | C         | ode | CHANC | H    | Feed Su   | irface Wate | ;r                  | -   | Date 28      | /11/254 |
| рН        | 6.71                       |                | Tu          | ırb-      | .0  |       |      | E cond    | 3482        | uS/cm               | CO2 | 2 106        | .5 ppm  |
| Temp      | 25.0                       | C 🔻            | SD          | II .      | .0  | 15min | •    | H2S       | .0          | ppm                 | Fe  |              | .0 ppm  |
| Ca        | 66.3                       | ppm            | -           | 3.31      | meq | 1     |      | CO3       | .2          | ppm                 | -   | .01          | meq     |
| Mg        | 1.7                        | ppm            |             | .14       | meq | 1     |      | HCO3      | 374.5       | ppm                 | -   | 6.14         | meq     |
| Na        | 403.0                      | ppm            | -           | 17.52     | meq |       |      | SO4       | 369.4       | ppm                 | -   | 7.70         | meq     |
| К         | 220.0                      | ppm            | -           | 5.64      | meq | 1     |      | CI        | 583.2       | ppm                 | -   | 16.45        | meq     |
| NH4       | 66.0                       | ppm            | -           | 3.67      | meq | 1     |      | F         | .4          | ppm                 | -   | .02          | meq     |
| Ba        | 2.800                      | ppm            | -           | .04       | meq |       |      | NO3       | .6          | ppm                 | -   | .01          | meq     |
| Sr        | .000                       | ppm            | -           | .00       | meq |       |      | SiO2      | 19.8        | ppm                 | -   | .00          | meq     |
|           | Total                      | Positive       |             | 30.32     | meq | Aut   | toba | alance    | Total       | Negativ             | e   | 30.32        | meq     |
| Caclcula  | ted TDS                    | 21             | 08 I        | ppm       |     |       |      | lonic str | ength       |                     | 36  | Pi           | rint    |
| CaSO4 s   | aturation                  |                | 4.3         | %         |     |       |      | BaSO4 :   | saturation  | 1556                | 5.9 | % Clip       | board   |
| Silica sa | turation                   | 14             | <b>1</b> .1 | %         |     |       |      | SrSO4 s   | aturation   |                     | .0  | % <u>S</u> a | ave     |
| Saturatio | on Index                   | -(             | ).5 I       | Langelier | •   |       |      | Osmotic   | pressure    | 1                   | 9.0 | osi 💌        |         |

### aturation 15565.9 % Clipboard aturation .0 % Save pressure 19.0 psi •

# 13. ใส่จำนวน flow แหล่งน้ำที่ 2 ที่ต้องการป้อนเข้าระบบ RO

\_ 7 🛛

| 🛓 Hydrar            | nautics RC                | ) Projec       | ctior    | ı Progran | n - [A  | nalysis]   |           |            |         |          |        |          |          |                |                  |             | _ 7 🛛 |
|---------------------|---------------------------|----------------|----------|-----------|---------|------------|-----------|------------|---------|----------|--------|----------|----------|----------------|------------------|-------------|-------|
| File Analys         | sis RODes                 | ign UF         | Trea     | atment Ca | lculati | ion Graphs | Help      |            |         |          |        |          |          |                |                  |             |       |
| Feed Wat<br>No. 2 🗧 | ter Blendir<br>Analysis c | ng<br>:ode CH/ | ANC      | H Flow    |         | 3.0 m3     | 3/hr 💌    | 38 Tot     | al Flow | ſ        | 8.     |          | ж        | เปอร์เซ็นต์นั้ | ้าเข้า <b>R(</b> | C           |       |
| Project             | BLEND1                    |                |          | C         | ode     | CHANCH     | Feed Su   | rface Wate | er      | •        | Date 2 | 8/11/2   | 254      | < จำนวน Flo    | w ทั้งหา         | เด          |       |
| рН                  | 6.71                      |                | Tu       | rb        | .0      |            | E cond    | 3482       | uS/cm   | CO2      | 2 10   | 16.5 PPI | pm       |                |                  | <b>V</b> 11 |       |
| Temp                | 25.0                      | C 🔽            | SD       | 1         | .0      | 15min 💌    | H2S       | .0         | ppm     | Fe       |        | .0 PPI   | pm       |                |                  |             |       |
| Ca                  | 66.3                      | ppm            | -        | 3.31      | meq     |            | CO3       | .2         | ppm     | -        | .0     | 1 meq    |          |                |                  |             |       |
| Mg                  | 1.7                       | ppm            | -        | .14       | meq     | i          | HCO3      | 374.5      | ppm     | -        | 6.1    | 4 meq    |          |                |                  |             |       |
| Na                  | 403.0                     | ppm            | -        | 17.52     | meq     |            | SO4       | 369.4      | ppm     | -        | 7.7    | 0 meq    |          |                |                  |             |       |
| ĸ                   | 220.0                     | ppm            | -        | 5.64      | meq     |            | CI        | 583.2      | ppm     | -        | 16.4   | 5 meq    |          |                |                  |             |       |
| NH4                 | 66.0                      | ppm            | -        | 3.67      | meq     |            | F         | .4         | ppm     | <b>-</b> | .0     | 2 meq    |          |                |                  |             |       |
| Ba                  | 2.800                     | ppm            | <b>x</b> | .04       | meq     |            | NO3       | .6         | ppm     | -        | .0     | 1 meq    |          |                |                  |             |       |
| Sr                  | .000                      | ppm            | -        | .00       | meq     |            | SiO2      | 19.8       | ppm     | -        | .0     | 0 meq    |          |                |                  |             |       |
|                     | Total                     | Positive       |          | 30.32     | meq     | Autob      | alance    | Total      | Negativ | e        | 30.3   | 2 meq    |          |                |                  |             |       |
| Caciculat           | ed TDS                    | 21             | 08 F     | opm       |         |            | lonic str | ength      | .0      | )36      | _      | Print    |          |                |                  |             |       |
| CaSO4 sa            | aturation                 |                | 4.3      | %         |         |            | BaSO4 :   | saturation | 1556    | 5.9      | % Cli  | pboard   | <u>1</u> |                |                  |             |       |
| Silica satu         | uration                   | 14             | 4.1      | %         |         |            | SrSO4 s   | aturation  |         | .0       | %      | Save     |          |                |                  |             |       |
| Saturation          | n Index                   | -(             | D.5 L    | angelier  | -       |            | Osmotic   | pressure   | 1       | 9.0 J    | psi 🔹  | -        |          |                |                  |             |       |

14. Click OK

### 📲 Hydranautics RO Projection Program - [Analysis]

File Analysis RO Design UF Treatment Calculation Graphs Help

| Feed Wa<br>No. 2 ≑ | ater Blendir<br>Analysis c | ig<br>:ode CH/ | ANC         | H Flow    |      | 3.0   | m    | 8/hr 💌    | 38 Tot      | al Flow  |          | 8.0     | OK      |
|--------------------|----------------------------|----------------|-------------|-----------|------|-------|------|-----------|-------------|----------|----------|---------|---------|
| Project            | BLEND1                     |                |             |           | Code | BLEND | )1   | Feed Su   | ırface Wate | ;r       | -        | Date 28 | /11/254 |
| рH                 | 6.71                       |                | Tu          | up 🗌      | .0   |       |      | E cond    | 3482        | uS/cm    | C02      | 106     | .5 ppm  |
| Temp               | 25.0                       | C 🔽            | SC          | ы         | .0   | 15min | -    | H2S       | .0          | ppm      | Fe       |         | .0 ppm  |
| Ca                 | 66.3                       | ppm            |             | 3.31      | mea  | 1     |      | CO3       | .2          | ppm      | -        | .01     | meq     |
| Mg                 | 1.7                        | ppm            |             | .14       | mea  | 1     |      | HCO3      | 374.5       | ppm      | -        | 6.14    | meq     |
| Na                 | 403.0                      | ppm            | -           | 17.52     | mea  | 1     |      | SO4       | 369.4       | ppm      | -        | 7.70    | meq     |
| ĸ                  | 220.0                      | ppm            | -           | 5.64      | mea  | 1     |      | CI        | 583.2       | ppm      | <u> </u> | 16.45   | meq     |
| NH4                | 66.0                       | ppm            | -           | 3.67      | mea  | 1     |      | F         | .4          | ppm      | <b>-</b> | .02     | meq     |
| Ba                 | 2.800                      | ppm            | -           | .04       | mea  | 1     |      | NO3       | .6          | ppm      | <u> </u> | .01     | meq     |
| Sr                 | .000                       | ppm            | -           | .00       | mea  | 1     |      | SiO2      | 19.8        | ppm      | -        | .00     | meq     |
|                    | Total                      | Positive       |             | 30.32     | mea  | A     | itob | alance    | Total       | Negativo | e        | 30.32   | meq     |
| Caclcula           | ted TDS                    | 21             | 08          | ppm       |      |       |      | lonic str | ength       | .0       | 36       | Pi      | int     |
| CaSO4 s            | aturation                  |                | 4.3         | %         |      |       |      | BaSO4 :   | saturation  | 1556     | 5.9 %    | ; Clipl | board   |
| Silica sa          | turation                   | 14             | <b>f.</b> 1 | %         |      |       |      | SrSO4 s   | aturation   |          | .0 %     | ; Sa    | ive     |
| Saturatio          | on Index                   | -(             | 0.5         | Langelier | •    |       |      | Osmotic   | pressure    | 19       | 9.0 p    | si 🔻    |         |

### 15. Click RO Design

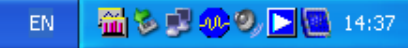

File Analysis RODesign UF Treatment Calculation Graphs Help

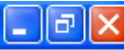

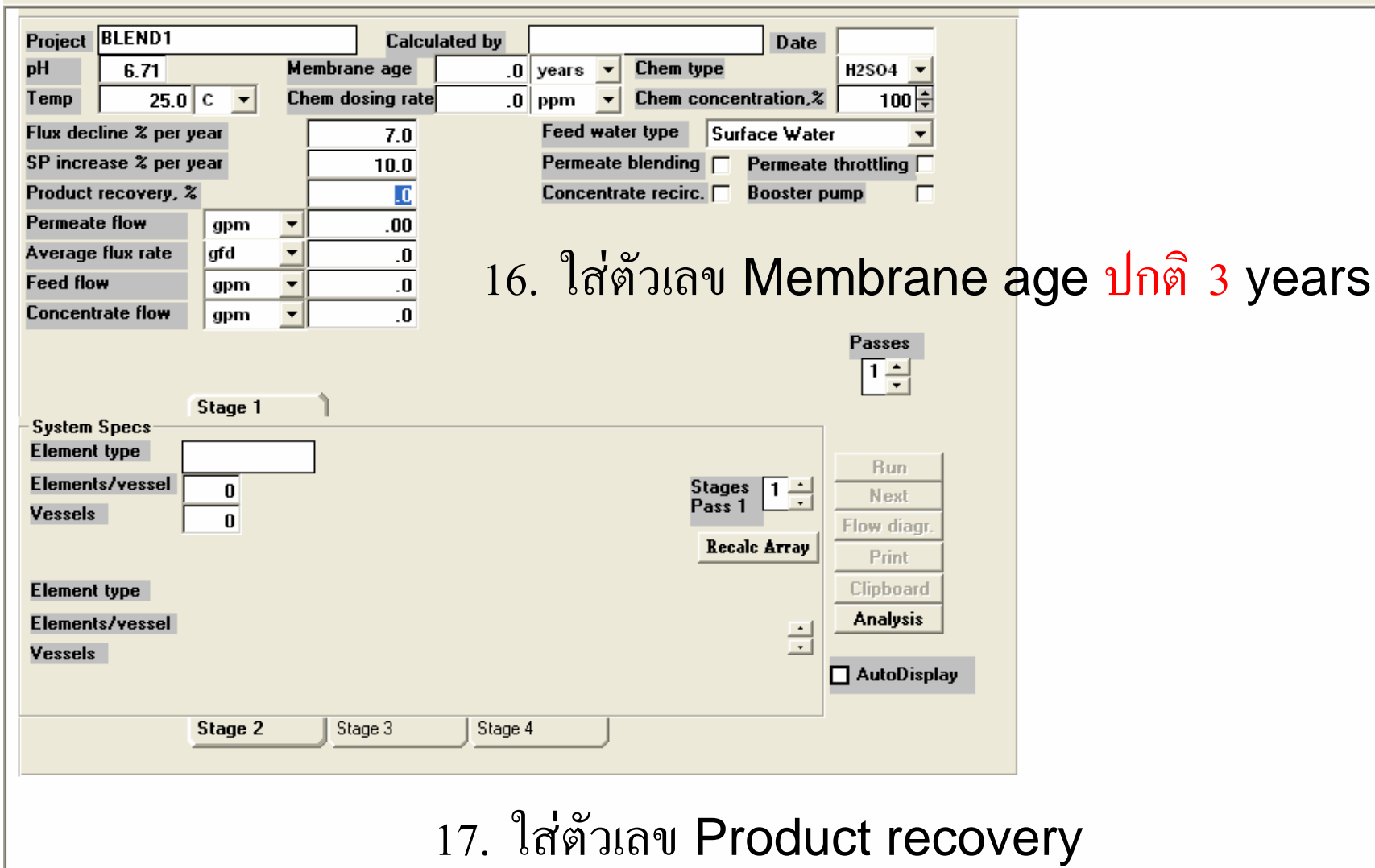

18. ใส่ตัวเลข Permeate Flow

🛎 🙆 🦾

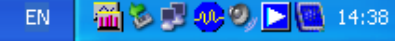

### - [RO Design]

File Analysis RODesign UF Treatment Calculation Graphs Help

| _ 7 | × |
|-----|---|
|-----|---|

| Project BLEND1            | Calcu            | lated by        |                 | Date 11/28        | B/48                        |                      |   |
|---------------------------|------------------|-----------------|-----------------|-------------------|-----------------------------|----------------------|---|
| pH 6.71                   | Membrane age     | .0 years        | - Chem type     | H2SO              | 94 🔽                        |                      |   |
| Temp 25.0 C 💌             | Chem dosing rate | .0 ppm          | - Chem con      | centration,%      | 100 ≑                       |                      |   |
| Flux decline % per year   | 7.0              | Feed            | water type S    | urface Water      | •                           |                      |   |
| SP increase % per year    | 10.0             | Perm            | eate blending   | Permeate throttli | ing 🗌                       |                      |   |
| Product recovery, %       | 60.0             | Conc            | entrate recirc. | Booster pump      |                             |                      |   |
| Permeate flow m3/hr       | ▼ 5.00           | Element Selecti | 0.0             |                   |                             |                      |   |
| Average flux rate I/m2-hr | - 22.4           | Model           | Nom prod        | Bei               | Flement tune                | Size                 |   |
| Feed flow m3/hr           | ▼ 8.3            | ESNA1-LE-404    | 1.600 cmd.      | 86.0% rejection   | Softening composite         | 4.0 x 40.0           | ~ |
| Concentrate flow m3/br    | × 33             | ESNA1-LF        | 7.500 and.      | 86.0% rejection   | . Softening composite       | 8.0 x 40.0           |   |
|                           |                  | ESPA-2540       | 750 gpd,        | 98.0% rejection   | , Low pressure composite    | 2.5 x 40.0           |   |
|                           |                  | ESPA1-4040      | 2,600 gpd,      | 99.3% rejection   | , Low pressure composite    | 4.0 x 40.0           |   |
|                           |                  | ESPA2-4040      | 1,900 gpd,      | 99.6% rejection   | , Low pressure composite    | 4.0 x 40.0           |   |
| Stage 1                   | Stage 2          | ESPA3-4040      | 3,000 gpd,      | 98.5% rejection   | , Low pressure composite    | 4.0 x 40.0           |   |
| System Specs              |                  | ESPA4-4040      | 2,500 gpd,      | 99.2% rejection   | , Lowest pressure composite | 4.0 x 40.0           |   |
| Element type CPA3         | CPA3             | ESPA1           | 12,000 gpd,     | 99.3% rejection   | , Low pressure composite    | 8.0 x 40.0           |   |
| Elements/vessel           |                  | ESPA2           | 9,000 gpd,      | 99.6% rejection   | , Low pressure composite    | 8.0 x 40.0           |   |
| Massala 3                 | 3                | ESPA3           | 14,000 gpd,     | 98.5% rejection.  | , Low pressure composite    | 8.0 x 40.0           |   |
| vessels 1                 | 1                | ESPA4           | 12,000 gpd,     | 99.2% rejection   | , Lowest pressure composite | 8.0 x 40.0           |   |
|                           |                  | CPR2-4040       | 2,250 gpd,      | 99.3% rejection   | , High rejection composite  | 4.0 x 40.0           |   |
|                           |                  | CPA2            | 10,000 gpd,     | 99.5% rejection   | , High rejection composite  | 8.0 x 40.0           |   |
| Element type              |                  | CPA2-HR         | 10,000 gpd,     | 99.7% rejection   | , High rejection composite  | 8.0 x 40.0           |   |
| Elements/vessel           |                  | СРАЗ            | 11,000 gpd,     | 99.7% rejection   | , High rejection composite  | 8.0 x 40.0           |   |
| Vessels                   |                  | CPR4            | 6,000 gpd,      | 99.7% rejection   | , High rejection composite  | 8.0 x 40.0           |   |
| 1 000010                  |                  | LFC1-4040       | 2,300 gpd,      | 99.0% rejection   | , Low fouling composite     | 4.0 x 40.0           |   |
|                           |                  | LFC1            | 11,000 gpd,     | 99.5% rejection   | , Low fouling composite     | 8.0 x 40.0           |   |
|                           |                  | LFC3-4040       | 2,000 gpd,      | 99.7% rejection   | , Low fouling composite     | 4.0 x 40.0           |   |
|                           |                  | LFC3            | 9,500 gpd,      | 99.7% rejection   | , Low fouling composite     | 8.0 x 40.0           | - |
|                           |                  | ОК              | Cancel          |                   | Select the                  | n OK or Double Click |   |
|                           | 10               |                 | mont            | <br>ที่และเวชร    | າ<br>ສາເດັນແຈະລ່າງໃວ        |                      |   |

🛃 start

File Analysis RO Design UF Treatment Calculation Graphs Help

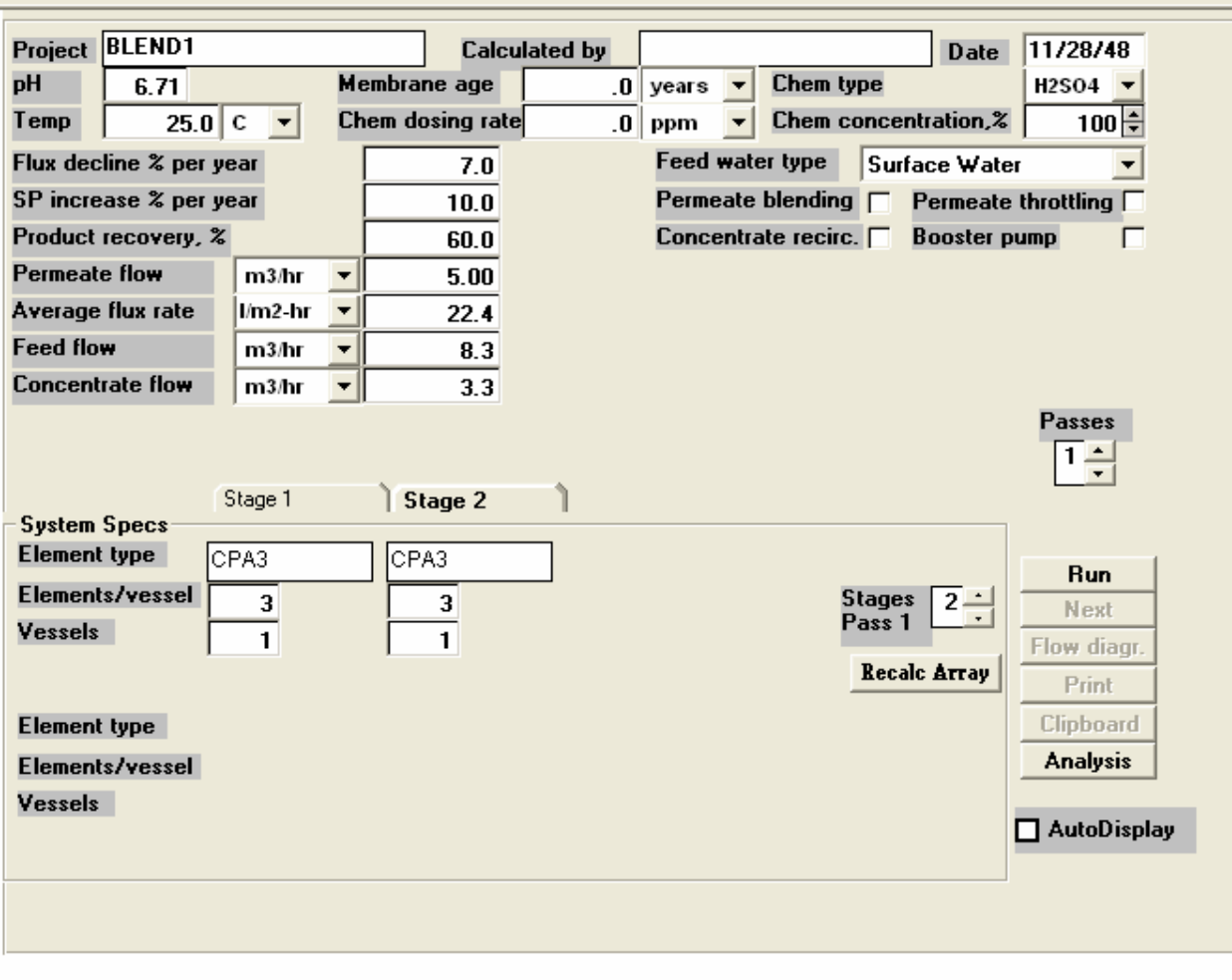

20. ใส่ตัวเลข Elements/vessel และจำนวน vessels

โดยปรกติการออกแบบ RO นั้นจะกำหนด rule of Thumb ไว้ที่น้ำ permeate 1 ลบ.ม/RO element 1 ท่อน (ขนาดเส้นผ่าศูนย์กลาง 8 นิ้ว)

🔎 🕑 🙆

\_ I P 🗙

File Analysis RODesign UF Treatment Calculation Graphs Help

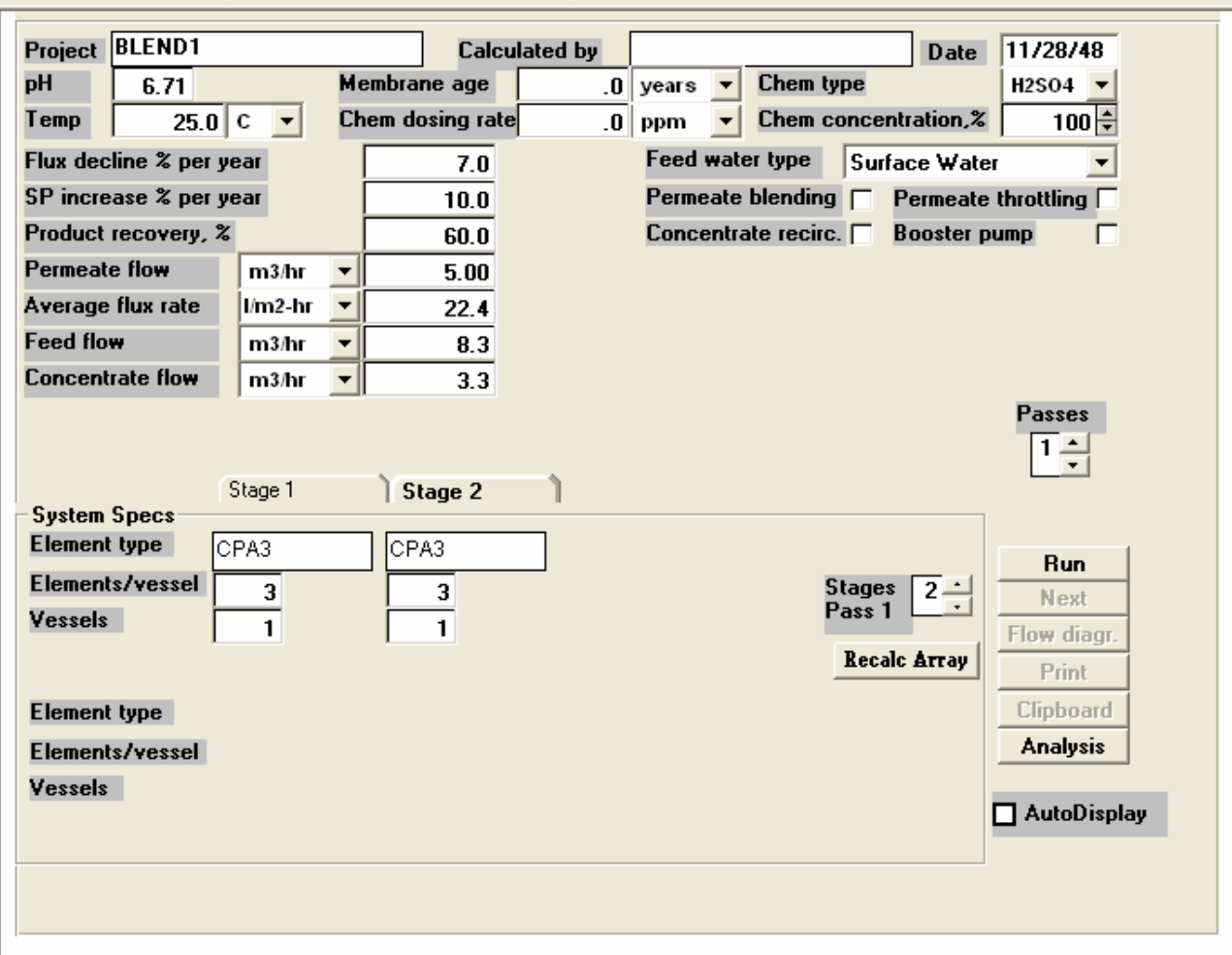

## 21. Click ปุ่ม Run

🛎 🔂 🙆

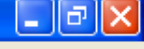

File Analysis RO Design UF Treatment Calculation Graphs Help

| Project  | BLEND      | 1         |         |         | Calc       | ulated by  | , PO    | RNSAK           |            |                    | Date                |             |
|----------|------------|-----------|---------|---------|------------|------------|---------|-----------------|------------|--------------------|---------------------|-------------|
| pН       | 6.71       |           | I       | Membra  | ne age     |            | 3.0 ye  | ars 🔻           | Che        | em type            |                     | H2SO4 🔻     |
| Temp     | 2!         | 5.0 C     | •       | Chem do | osing rat  | e          | .0 pp   | m 🔻             | Che        | em conce           | ntration,%          | 100 🗘       |
| Flux dec | line % p   | er year   |         |         | 7.0        |            | Fe      | ed wat          | er typ     | e Sur              | face Wate           | • <b>•</b>  |
| SP incre | ease % p   | er year   |         |         | 10.0       |            | Pe      | ermeate         | blen       | ding 🔽             | Permeate            | throttling  |
| Product  | recover    | y, %      |         |         | 70.0       |            | Co      | oncentr         | ate re     | ecirc. 🗖           | Booster p           | oump 🗌      |
| Permeat  | e flow     | m         | 3/hr 🖪  | -       | 7.00       |            |         |                 |            |                    |                     |             |
| Average  | flux rat   | e I/n     | n2-hr   | -       | 23.5       |            |         |                 |            |                    |                     |             |
| Feed flo | w          | m         | 3/hr 💌  | •       | 10.0       |            |         |                 |            |                    |                     |             |
| Concent  | trate flow | v m       | 3/hr 🔹  | -       | 3.0        |            |         |                 |            |                    |                     |             |
| - Calcul | lation Re  | esults –  | ressure | bar     | <b>F</b>   | Flow/      | vessel  | m3/h            | r 💌        | l/m2-hr 🔻          |                     | Passes      |
| Arrav    | Vessel     | s Fee     | ed 👘    | Conc.   | F          | eed        |         | Conc            |            | Flux I             | Beta 🔺              |             |
| 1-1      | 1          | 1         | 12.3    | 11.     | 3          | 10.<br>c   | U<br>n  |                 | 6.U<br>2.0 | 26.8               | 1.14                |             |
| 1-2      | נ<br>ו     | 1         | 0.0     | 10.     | 0<br>N     | 0.         | 0       |                 | 0.0        | 20.5               | 0.00                | Run         |
| 1-4      | Ì          | ,<br>)    | 0.0     | 0.      | 0          | 0.         | 0       |                 | 0.0        | 0.0                | 0.00 🔻              | Next        |
| Permea   | ate conc   | entratio  | n (ppm) |         |            |            |         |                 |            |                    |                     | Flow diagr. |
| Ca       | 0.30       | K         | 5.98    | Sr      | 0.00       | SO4        | 2.06    | NO3             | 0.         | 09 CO2             | 106.54              | Print       |
| Mg<br>Na | 8.79       | NH4<br>Ba | 0.01    | HCO3    | 14 78      | F          | 12.89   | SIUZ<br>Total T | DS         | 32 pH<br>47 0      | 0.4<br>DDM <b>V</b> | Clipboard   |
| Concer   | ntrate pa  | rameter   | \$      | Warnin  | ig: satura | ation limi | ts exce | eded-cl         | lick h     | ere for m          | ore info            | Analusis    |
| CaSO4    | sat, %     | 19        | SrSO4   | sat, %  | 0          | lonic str  | ength   |                 | 0.         | 12 <mark>pH</mark> | 7.2                 |             |
| BaSO4    | sat, %     | 67042     | SiO2 sa | at, %   | 47         | Osmotic    | pressu  | re              | 4          | .3 bar             |                     | AutoDisplay |
| Satura   | ation Ind  | ex: La    | ngelier | 1.0     | Stiff & D  | ) avis     | 0.70    | Total T         | DS         | 6916.6             | ppm                 |             |
|          |            |           |         |         |            |            |         |                 | _          |                    |                     |             |

22.กรณีขึ้นตัวเลขสีแดงแสดงว่าเกิดความผิดปรกติ เราสามารถดูวิธีการแก้ไขโดย นำ mouse ไปdouble click ตรง Warning : โปรแกรมจะบอกรายละเอียด วิธีการแก้ไขให้

😂 🕑 🦾

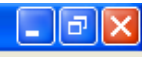

| 🥏 RODE    | SIGN       |              |               |               |               | × |
|-----------|------------|--------------|---------------|---------------|---------------|---|
| File Edit | Bookma     | irk Optior   | ns Help       |               |               |   |
| Contents  | Index      | <u>B</u> ack | <u>P</u> rint | <u>&lt;</u> < | <u>&gt;</u> > |   |
| Cat       | the second | 0.00000      | 22.71         |               |               |   |

Saturation Index

Saturation indices are exceeded. A red message will appear that tells the user when saturation limits are exceeded. Recommended limits for various indices and salts are given in the Limits section of Help. System recovery can be reduced when saturation limits are exceeded. Another alternative is to decrease the pH of the feed stream so that the concentration of bicarbonate ion is reduced; this reduces the risk of precipitating of sparingly soluble carbonate salts from the concentrate stream. Where high concentrations of sulfate salts in the concentrate stream presents a risk of sulfate salts precipitation, use of hydrochloric acid instead of sulfuric acid when acidifying feed may be an acceptable alternative.

LSI (Langlier Saturation Index): LSI is a method of reporting the scaling or corrosive potential of low TDS brackish water based on the level of saturation of calcium carbonate. LSI is important to boiler water and municipal plant chemists in determining whether a water is corrosive (has a negative LSI) or will tend to scale calcium carbonate (has a positive LSI). LSI is important to RO chemists as a measurement of the scaling potential for calcium carbonate. The LSI value is calculated by subtracting the calculated pH of saturation of calcium carbonate from the actual feed pH. Calcium carbonate solubility decreases with increasing temperature (as evidenced by the liming of a teakettle), higher pH, higher calcium concentration, and higher alkalinity levels. The LSI value can be lowered by reducing pH by the injection of an acid (typically sulfuric or hydrochloric) into the RO feed water. A recommended target LSI in the RO concentrate is negative 0.2 (which indicates that the concentrate is 0.2 pH units below the point of calcium carbonate saturation). A negative 0.2 LSI allows for pH excursions in actual plant operation. A polymer-based antiscalant can also be used to inhibit the precipitation of calcium carbonate. Some antiscalant suppliers have claimed the efficacy of their product up to a positive LSI value of 2.5 in the RO concentrate (though a more conservative design LSI level is +1.8). Sodium hexametaphosphate, an inorganic antiscalant, was used in the early days of RO but the maximum concentrate LSI was +0.5 and it had to be made in short-lived batches as the air easily oxidized it.

According to Reverse Osmosis, A Practical Guide for Industrial Users (Byrne), LSI is estimated as the difference between the current pH of the water ( pH ) and the pH at which calcium carbonate reaches saturation ( pHLSI ) :

LSI = pH - pHLSI

Where :

pHLSI = (9.3 + A + B) - (C + D)

where :

A = (log(TDS) - 1)/10 B = -13.12 \* log(Temp(0C) + 273) + 34.55 C = log[Ca as CaCO3] - 0.4 D = log[Alk as CaCO3]

🛎 🕑 🕅

Concentrations in brackets are moles/L and TDS is in mg/L.

| 🥏 RODE    | SIGN      |              |              |               |               |                 |           |             |  |          |
|-----------|-----------|--------------|--------------|---------------|---------------|-----------------|-----------|-------------|--|----------|
| File Edit | Bookma    | 'k Optior    | ns Help      |               |               |                 |           |             |  |          |
| Contents  | Index     | <u>B</u> ack | <u>Print</u> | <u>&lt;</u> < | <u>&gt;</u> > |                 |           |             |  | Minimize |
| Satura    | tion Limi | ts           |              |               |               |                 |           |             |  |          |
|           |           |              |              |               |               |                 |           |             |  |          |
| Satur     | ation L   | imits fo     | r Spari      | ngly So       | luble S       | alts in the Cor | icentrate |             |  |          |
| Salt      |           | <u>S</u>     | aturatio     | on %          |               |                 |           |             |  |          |
| CaSO      | 4         | 1            | 230          |               |               |                 |           |             |  |          |
| SrSO4     | 1         | 8            | 300          |               |               |                 |           |             |  |          |
| BaSO      | 4         | 60           | 000          |               |               |                 |           |             |  |          |
| SiO2      |           |              | 100          |               |               |                 |           |             |  |          |
|           |           |              |              |               |               |                 |           |             |  |          |
| Limits    | of Sati   | iration      | Indices      | 3.1           |               |                 |           |             |  |          |
| Condit    | tion*     |              |              |               |               |                 | LSI \     | <u>alue</u> |  |          |
| LSI an    | d SDS     | l withou     | t scale      | inhibito      | r             |                 | ≤ -1      | .2          |  |          |
| LSI & 3   | SDSIW     | ith SHN      | NP (sod      | ium hexa      | metapho       | sphate)         | <u> </u>  | .5          |  |          |
| LSI & 3   | SDSIW     | ith orga     | anic sca     | ale inhib     | bitor         |                 | <u> </u>  | .8          |  |          |
|           |           |              |              |               |               |                 |           |             |  |          |
| *La       | angelie   | r and St     | tiff & Da    | avis Sat      | turatior      | Indices         |           |             |  |          |
|           |           |              |              |               |               |                 |           |             |  |          |
|           |           |              |              |               |               |                 |           |             |  |          |

File Analysis RO Design UF Treatment Calculation Graphs Help

| Project  | BLEND1    | l          |      |         |            |           | Calc       | ulated    | by     |      |             |      |            |            |     |         | Da          | te       | 11/28/    | 48      |
|----------|-----------|------------|------|---------|------------|-----------|------------|-----------|--------|------|-------------|------|------------|------------|-----|---------|-------------|----------|-----------|---------|
| рH       | 6.71      |            |      |         | Me         | mbra      | ne age     |           | .0     | ye   | ars         | -    | Che        | m tyj      | pe  |         |             |          | H2SO4     | -       |
| Гетр     | 25        | .0         | с    | •       | Ch         | em da     | osing rate | e         | .0     | pp   | m           | •    | Che        | m ca       | nce | entra   | atior       | 1,%      | 10        | 10 ≑    |
| Flux dec | line % pe | er ye      | ar   |         |            |           | 7.0        |           |        | Fe   | eed w       | ate  | r typ      | e          | Su  | rfac    | e₩          | ater     | r         | -       |
| SP incre | ase % pe  | er ye      | ar   |         | [          |           | 10.0       |           |        | P    | ermea       | te I | blend      | ling       | Γ   | Pe      | erme        | ate      | throttlin | g 🗌     |
| Product  | recovery  | , %        |      |         |            |           | 60.0       |           |        | C    | oncen       | tra  | te re      | circ.      | Γ   | Bo      | oste        | er pu    | ump       |         |
| Permeato | e flow    |            | m3   | /hr     | -          |           | 5.00       |           |        |      |             |      |            |            |     |         |             |          |           |         |
| verage   | flux rate | :          | l/m2 | 2-hr    | •          |           | 22.4       |           |        |      |             |      |            |            |     |         |             |          |           |         |
| eed flo  | w         |            | m3   | hr      | -          |           | 8.3        |           |        |      |             |      |            |            |     |         |             |          |           |         |
| Concent  | rate flow |            | m3   | /hr     | -          |           | 3.3        |           |        |      |             |      |            |            |     |         |             |          |           |         |
| -Calcul  | ation Re  | sults      | Pr   | essu    | ıre 🕞      | ar        | •          | Flow      | w/ves  | sel  | m3/         | hr   | <b>-</b> I | /m2-l      | hr  | •       |             |          | Passe     | :s      |
| Arrav    | Vessels   | F          | eed  | 1       | Co         | onc.      | F          | eed       |        |      | Conc        | ;    |            | Flux       | :   | Bet     | a           | ^        |           |         |
| 1-1      | 1         |            |      | 9.6     |            | 9.        | 0          |           | 8.3    |      |             |      | 5.5        | 25.        | 3   | 1.      | 14          |          |           |         |
| 1-2      | 1         |            |      | 9.0     |            | 8.        | 4          |           | 5.5    |      |             |      | 3.3        | 19.        | 6   | 1.      | 17          | 1        | <b>D</b>  | _ 1     |
| 1-3      | U         |            |      | 0.0     |            | U.        | 0          |           | 0.0    |      |             | - 1  | J.U<br>2.0 | U.         | U   | U.<br>0 | UU<br>ool ( |          | - Ru      | n       |
| 1-4      | <u> </u>  |            |      | U.U     |            | <u>U.</u> | 0          |           | U.U    | _    |             |      | J.U        | <u>U.</u>  | U   | U.      | UU          | <u> </u> | Ne        | et 🔤    |
| Permea   |           | entra<br>r | tion |         | mj<br>7c c | -         | 0.00       | CO.4      | -      | 1.20 | NO2         |      | 0.4        |            | 0.2 | 1       | 00 7        | 76       | Flow d    | iagr.   |
| Ma       | 0.07      |            |      | 3.<br>1 | 130        | י<br>חפ   | 0.00       | 504<br>CI | 6      | 2.56 | NU3<br>Si02 | -    | 0.0        | 20 년       | 4   | -       | 00.7<br>5   | 2        | Prir      | nt      |
| Na       | 6.21      | Ba         |      | 0.      | 00 H       | C03       | 9.85       | F         |        | ).01 | Total       | TD   | IS S       | -oppr<br>3 | 1.2 | ppi     | m           | Ţ        | Clipbe    | bard    |
| Concen   | trate par | ame        | ters | 2.      |            |           |            | -         |        |      |             |      | -          |            |     |         |             |          | Analı     | sis     |
| CaSO4    | sat, %    |            | 5    | SrSO    | )4 sa      | it, %     | 0          | lonic     | stren  | gth  |             |      | 0.0        | 09 pł      | 1   |         | 7.          | .1       |           | 010     |
| BaSO4    | sat, %    |            | 0    | 5i02    | ! sat,     | %         | 35         | Osmo      | tic pr | essu | re          |      | 3.         | 3 ba       | ar  |         |             |          |           | Diapla  |
| Satura   | tion Inde | ex:        | Lan  | geli    | er         | 0.2       | Stiff & D  | ) avis    | 0      | .01  | Total       | TD   | S          | 523        | 5.2 | ]ррп    | n           |          |           | pishiał |

 เมื่อทำการแก้ไขตามที่โปรแกรมแนะนำแล้วจะเห็นว่าไม่พบตัวเลขสีแดง แสดงว่า OK ใช้ mouse click ปุ่ม Check box Auto display แล้ว Click ปุ่ม Run เพื่อให้โปรแกรมทำงานต่อไป

| <b>e</b> . 1 | <b>N N</b> |       | A | - <b>D</b> | <b>1 1</b> |       |
|--------------|------------|-------|---|------------|------------|-------|
|              | 2010       | eston |   | к кесп     | ITS N      | creen |
| _            |            |       |   |            |            |       |

^

File Close

🛃 start

| Hydrar          | nautics                                                                                                    | Menbr            | rane Sc | lutions ] | Design<br>BASIC | Sof<br>DE9   | tvare,<br>SIGN   | <b>v</b> . 8.5 | (c)          | 2003       | 28/11        | L⁄2548          |
|-----------------|----------------------------------------------------------------------------------------------------|------------------|---------|-----------|-----------------|--------------|------------------|----------------|--------------|------------|--------------|-----------------|
| RO pro          | ogram l:                                                                                                    | icense           | d to:   |           |                 |              |                  |                |              |            |              |                 |
| Calcul          | lation                                                                                                    | create           | ed bv:  |           |                 |              |                  |                |              |            |              |                 |
| Projec          | t name                                                                                                    | BLEN             | ID1     |           |                 | Per          | meate f          | low            |              |            | 5 00         | ■3/hr           |
|                 | b flow                                                                                                    |                  |         | 0 2 -     | 2742            | Dat          | . motor          | flow           |              |            | 0 0          | = 2 /h =        |
|                 | The second second second second second second second second second second second second second second second se |                  |         | 0.3 L.    | <u>зин</u>      | Ka           | vater            | IIU¥.          |              |            | 0.3          | <b>1</b> 2/ III |
| Recon           | ienaea j                                                                                                    | pump p           | oress.: | 10.5 D    | ar              | -            |                  |                |              | -          |              | •.              |
| reed i          | pressur                                                                                                    | e:               |         | 9.6 Da    | ar              | Per          | rmeate I         | ecover         | y rat        | 10:        | <b>Б</b> Ū.U | 7.              |
| Feed <b>v</b> a | ater Te                                                                                                    | <b>n</b> perat   | ure:    | 25.0 C    | (77F)           |              |                  |                |              |            |              |                 |
| Feed v          | vater pl                                                                                                    | <b>H</b> :       | 6.71    | (0.00)    |                 | Elε          | e <b>nent</b> ag | je:            |              |            | 0.0          | years           |
| Acid d          | losage,                                                                                                    | DD <b>n</b> (    | (100%): | 0.0 H     | 2504            | Flu          | ıx decli         | ne % p         | er ve        | ar:        | 7.0          |                 |
| Acidif          | fied fe                                                                                                    | ed CO2           | ).      | 106 8     |                 | Sal          | t nassa          | ore inc        | rease        | %/yr       | · 10 0       |                 |
| Avera           | re fluv                                                                                                    | rate             |         | 22 4 1    | /=2-hr          | Fee          | d type:          | - <b>-</b>     | G            | urface     | Water        |                 |
| ATCIUS          | JC 1144                                                                                                    | 1400.            |         | LL.4 1.   |                 | 1.00         | d type.          |                |              | 411466     | *ucor        |                 |
| Ctore           | Dana                                                                                                    | Flor             |         | 1 51      | Dete            | <b>C</b> -   | (Th-             |                | Flore        | -+         | Flor         | 1               |
| Stage           | rer∎.                                                                                                    | - F 104          | / vesse | I FIUX    | Deta            | C            | JUC . & LUI      |                | LICEC        | nı         | LICE.        | Array           |
|                 | F TOA                                                                                                    | reed             | Lor     |           |                 |              | Pressur          | es             | IYP          | e          | NO.          |                 |
|                 | ∎3/hr :                                                                                                    | ∎3∕hr            | ∎3∕hr   | : 1∕∎2-hr |                 |              | bar              | bar            |              |            |              |                 |
| 1-1             | 2.8                                                                                                    | 8.3              | 5.5     | 25.3      | 1.14            |              | 9.0              | 0.0            | CP           | <b>A</b> 3 | 3            | 1x3             |
| 1-2             | 2.2                                                                                                    | 5.5              | 3.3     | 19.6      | 1.17            |              | 8.4              | 0.0            | CP           | <b>A</b> 3 | 3            | 1x3             |
|                 |                                                                                                    |                  |         |           |                 |              |                  |                |              |            |              |                 |
| <b></b>         | LR                                                                                                    | av vat           | er+     | Feed      | ater            |              | Per              | meate_         | +            | <u>Con</u> | central      | e+              |
| liton           |                                                                                                    |                  |         |           |                 | 21 İ         |                  |                | i            |            |              |                 |
| LITON           | <b></b> 9/                                                                                                    |                  | сецут ј | Eg/ I     | Ted.            |              | Eg/1             |                | °4′ ± 1      | Eg/ .      | T <b>T</b>   | 54/ I I         |
| +               |                                                                                                    |                  |         |           |                 |              |                  |                | +            |            | •            | +               |
| lla             | 24.                                                                                                    | 9                | 1.2     | 24.9      | 1               | . <u>z</u> j | 0.07             |                | U.U I        | 62         | 1            | 3.1             |
| Mag             | 0.                                                                                                    | 6                | 0.0     | 0.6       | 0.              | .0           | 0.00             | )              | 0.0          | 1.         | 5            | 0.1             |
| Na              | 453.3                                                                                                    | 2                | 19.7    | 453.2     | 19              | .7           | 6.21             | _              | 0.3          | 1123.      | 74           | 18.9            |
| IK I            | 220.                                                                                                    | 0                | 5.6 İ   | 220.0     | 5.              | .6 İ         | 3.76             |                | 0.1 İ        | 544.4      | 4 1          | L4.0 İ          |
| INH4            | 66                                                                                                    | ñ                | 37      | 66 0      | 3               | 7            | 1 13             |                | n i i        | 163        | 3            | 9 1 İ           |
|                 | 00.                                                                                                    | ňnn              | n n i   | 0.00      | ก กั            | 'n           | 1 1 1            | Ínn            | ñ ĥ l        | 100.       | ñnn          | ń ń i           |
|                 | 0.                                                                                                    | 000              |         | 0.00      |                 |              |                  |                |              | 0.         | 000          |                 |
|                 | U.                                                                                                    | 000              | 0.0     | 0.00      | U U.            |              | 0.0              | 100            | 0.0          | U.         | 000          | 0.0             |
| 103             | U.,                                                                                                    | 2                | 0.0     | U.2       | U.              | . U          | 0.00             |                | <u>u.u</u> i | U.:        | 5            | 0.0             |
| HCO3            | 374.                                                                                                    | 5                | 6.1     | 374.5     | 6.              | .1           | 9.85             | ,              | 0.2          | 921.       | 5 1          | L5.1            |
| SO4             | 369.                                                                                                    | 4                | 7.7     | 369.4     | 7.              | .7           | 1.36             |                | 0.0          | 921.       | 5 1          | 19.2            |
| llci l          | 583.3                                                                                                    | 2                | 16.5 İ  | 583.2     | 16              | .5 İ         | 8.56             |                | 0.2 1        | 1445.3     | 2 4          | 10.8 İ          |
| İF              | 0                                                                                                    | 4                | 0 0 İ   | 0.4       | 0               | o i          | 0 01             |                | 0.0 İ        | 1          | 0            | 0 1 İ           |
| 1 มีพิกว 1      | i ñ                                                                                                    | ē.               | ň ň i   | ñ Â       | ň               | ñ i          | 0.06             |                | ňňİ          | 1          | Ă            | ññi             |
| 16.02           | 10                                                                                                    | ŏ                | 0.0     | 10.0      |                 |              | 0.00             |                | 0.0          | 40         |              | 0.0             |
| 12102           | 1.7.                                                                                                    | 0                |         | 19.0      |                 |              | 0.20             | ,              |              | 47.        | 2            | !               |
|                 | 2112                                                                                                    |                  |         | 2112 0    |                 |              |                  |                | +            |            |              | +               |
| line            | 2112.                                                                                                    | 8                |         | 2112.8    |                 |              | 31.2             |                |              | 5235.      | 2            |                 |
| pH              | 6.                                                                                                    | 7                |         | 6.7       |                 |              | 5.2              | 2              |              | 7.3        | 1            | I 1             |
| 44              | F                                                                                                    |                  |         |           |                 |              |                  |                |              |            |              | +               |
|                 |                                                                                                    |                  |         |           |                 |              |                  |                |              |            |              |                 |
|                 |                                                                                                    |                  |         |           | Rav             | vat          | er               | Feed           | vater        | - Ce       | oncenti      | rate            |
| CaSO4           | / Ksp +                                                                                                    | <b>₽</b> 100 ·   |         |           |                 | 2%           |                  |                | 2%           |            | 5%           |                 |
| STSOA           | / Ven                                                                                                    | <b>=</b> 100     |         |           |                 | 02           |                  |                | 02           |            | 07           |                 |
| D-C04           | / Vor                                                                                                    | - 100.<br>- 100. |         |           |                 | 0*           |                  |                | 0*           |            | 0%           |                 |
| Da304           | v vsb                                                                                                    | - IOO:           |         |           |                 | 04           |                  |                | 44           |            | 204          |                 |
| 5102 5          | saturat                                                                                                    | 10n:             |         |           | ]               | 144          | -                | 1              | 44           |            | 35%          |                 |
| [Lange]         | lier Sa                                                                                                    | turati           | on Ind  | lex       | -               | -0.9         | 15               | -              | 0.95         |            | 0.1          | 18              |
| Stiff           | & Davi:                                                                                                    | s Satu           | ration  | Index     | -               | -0.9         | 96               | -              | 0.96         |            | 0.0          | )1              |
| Ionic           | streng                                                                                                    | th               |         |           |                 | 0.0          | )3               |                | 0.03         |            | 0.0          | )9              |
| Osnoti          | ic pres                                                                                                    | sure             |         |           |                 | 1            | } har            |                | 13h          | ат         | 3            | 3 har           |
|                 | to pros                                                                                                    |                  |         |           |                 | ÷.,          |                  |                | D            |            | 9.1          |                 |
| TL              | 1_1                                                                                                    | - • ÷            | L       |           |                 | 1            |                  |                |              | _1         |              |                 |

👏 🎯 🦕 🎽 RO Software Desig... 🛛 🖉 RO presentation (พ... 🏼 🙀 Hydranautics RO Pr...

🗧 Rodesign Quick Res...

. EN 🖀 🗞 🕏 🧶 🧶 💽 🔯 15:11

File Analysis RO Design UF Treatment Calculation Graphs Help

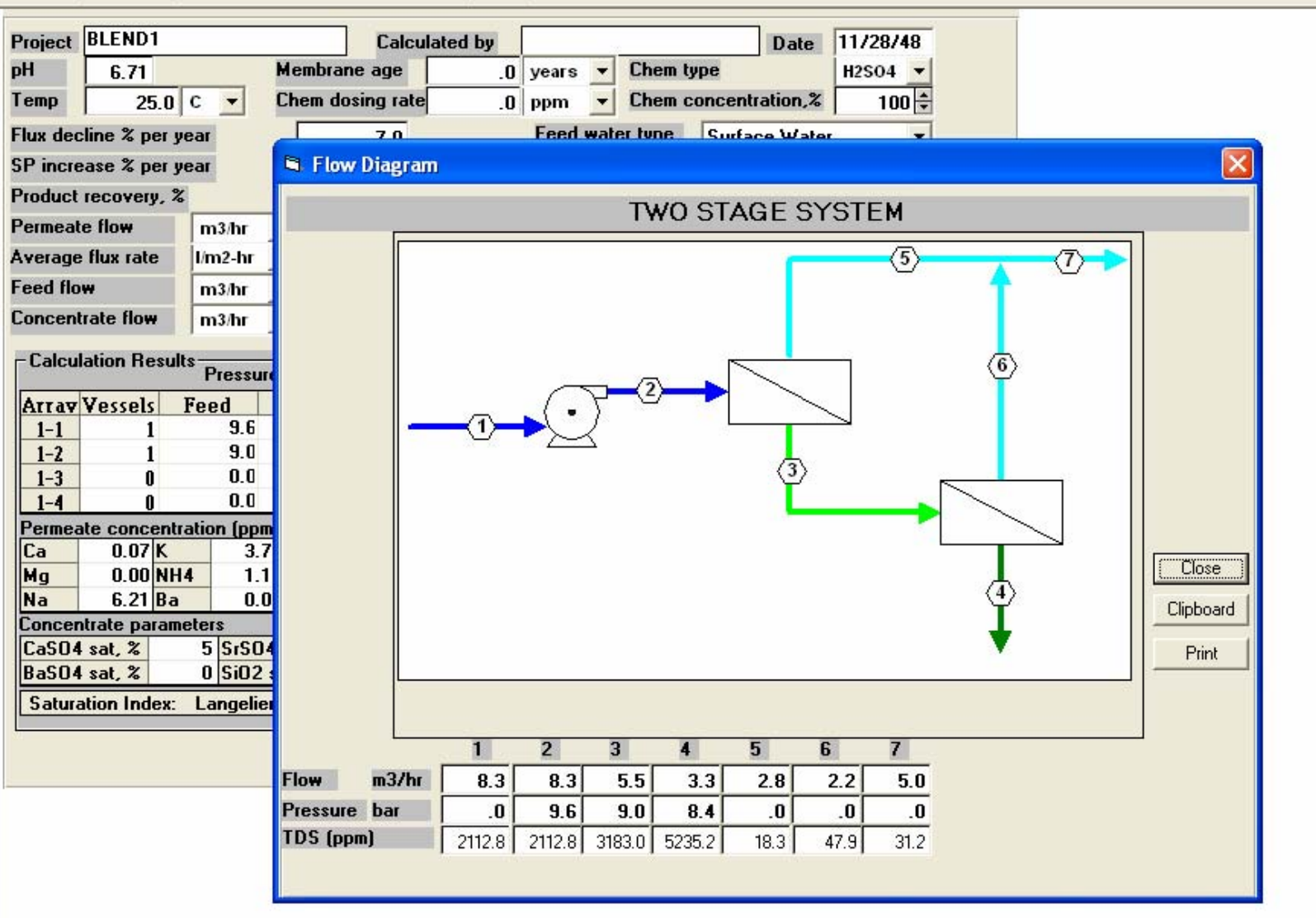

### \_ - ×

File Analysis RODesign UF Treatment Calculation Graphs Help

| Project                                                                             | BLEND.                                                                                                    | 1                                                         |                                                                                          |                                                         | Calc                                                | ulated b                              | y                                                          |                                     |                                                    |                                                             |                                                | Date                                                   | 11/28/48                                                     |
|-------------------------------------------------------------------------------------|----------------------------------------------------------------------------------------------------|-----------------------------------------------------------|------------------------------------------------------------------------------------------|---------------------------------------------------------|-----------------------------------------------------|---------------------------------------|------------------------------------------------------------|-------------------------------------|----------------------------------------------------|-------------------------------------------------------------|------------------------------------------------|--------------------------------------------------------|--------------------------------------------------------------|
| pН                                                                                  | 6.71                                                                                                    |                                                           | M                                                                                        | lembrai                                                 | ne age                                              |                                       | .0 ye                                                      | ars                                 | - Che                                              | em typ                                                      | e                                              | -                                                      | H2SO4 🔻                                                      |
| Гетр                                                                                | 25                                                                                                    | j.O C                                                     | - C                                                                                      | hem do                                                  | osing rat                                           | e                                     | .O pp                                                      | m                                   | - Che                                              | em co                                                       | ncent                                          | ration,%                                               | 100 🜩                                                        |
| Flux dec                                                                            | line % p                                                                                                    | er year                                                   |                                                                                          |                                                         | 7.0                                                 |                                       | Fe                                                         | ed wa                               | ater typ                                           | pe                                                          | Surfa                                          | ce Wate                                                | er 💌                                                         |
| 5P incre                                                                            | ease % p                                                                                                    | er year                                                   |                                                                                          |                                                         | 10.0                                                |                                       | Pe                                                         | ermea                               | te blen                                            | ding                                                        | E P                                            | ermeate                                                | throttling 🗌                                                 |
| Product                                                                             | recovery                                                                                                    | 1, %                                                      |                                                                                          |                                                         | 60.0                                                |                                       | Ce                                                         | oncen                               | trate re                                           | ecirc.                                                      | E B                                            | ooster p                                               | ump 🔽                                                        |
| Permeat                                                                             | e flow                                                                                                    | m                                                         | 3/hr 🔻                                                                                   | 1                                                       | 5.00                                                |                                       |                                                            |                                     |                                                    |                                                             |                                                |                                                        |                                                              |
| Average                                                                             | flux rate                                                                                                    | e l/n                                                     | n2-hr 🔽                                                                                  | ·                                                       | 22.4                                                |                                       |                                                            |                                     |                                                    |                                                             |                                                |                                                        |                                                              |
| Feed flo                                                                            | w                                                                                                    | m                                                         | 3/hr 🔻                                                                                   | ·                                                       | 8.3                                                 |                                       |                                                            |                                     |                                                    |                                                             |                                                |                                                        |                                                              |
| Concent                                                                             | rate flow                                                                                                    | / m                                                       | 3/hr 🔻                                                                                   |                                                         | 3.3                                                 |                                       |                                                            |                                     |                                                    |                                                             |                                                |                                                        |                                                              |
| - Calcul                                                                            | lation Re                                                                                                    | sults P                                                   | ressure                                                                                  | bar                                                     | •                                                   | Flow/                                 | vessel                                                     | m3/                                 | hr 💌                                               | l/m2-h                                                      | r 💌                                            |                                                        | Passes                                                       |
| Arrav                                                                               | Vessels                                                                                                    | Fee                                                       | ed (                                                                                     | Conc.                                                   | F                                                   | eed                                   |                                                            | Conc                                |                                                    | Flux                                                        | Be                                             | ta 🔼                                                   |                                                              |
| 1-1                                                                                 | 1                                                                                                    |                                                           | 9.6                                                                                      | 9.1                                                     | 0                                                   | 8                                     | 6.3                                                        |                                     | 5.5                                                | 25.                                                         | 3 1                                            | .14 🔳                                                  |                                                              |
|                                                                                     |                                                                                                    |                                                           | 0.0                                                                                      | •                                                       | 4                                                   |                                       |                                                            |                                     |                                                    | 10.                                                         |                                                |                                                        |                                                              |
| 1-2                                                                                 | 1                                                                                                    |                                                           | 9.0<br>0.0                                                                               | 8.4                                                     | 4<br>n                                              | 5                                     | .5<br>10                                                   |                                     | 3.3                                                | 19.0                                                        | 6 1<br>N C                                     | 17                                                     | Bun                                                          |
| 1-2<br>1-3<br>1-4                                                                   | 1<br>0<br>0                                                                                                    |                                                           | 9.0<br>0.0<br>0.0                                                                        | 8.4<br>0.0<br>0.1                                       | 4<br>D<br>N                                         | 5<br>0<br>0                           | 5<br>0<br>0                                                |                                     | 3.3<br>0.0<br>0.0                                  | 19.0<br>0.0<br>0.1                                          | 6 1<br>D C<br>D C                              | 0.00<br>0.00                                           | Run                                                          |
| 1-2<br>1-3<br>1-4<br>Permea                                                         | 1<br>0<br>0<br>1te conce                                                                                                    | entratio                                                  | 9.0<br>0.0<br>0.0<br>n (ppm)                                                             | 8.4<br>0.0<br>0.0                                       | 4<br>D<br>D                                         | 5<br>0<br>0                           | .5<br>.0<br>.0                                             |                                     | 3.3<br>0.0<br>0.0                                  | 19.0<br>0.0<br>0.0                                          | 6 1<br>0 C<br>0 C                              | ).00<br>).00 💌                                         | Run<br>Next<br>Elow diagr                                    |
| 1-2<br>1-3<br>1-4<br>Permea<br>Ca                                                   | 1<br>0<br>0<br>1 <u>te conc</u><br>0.07                                                                                                    | entratio<br>K                                             | 9.0<br>0.0<br>0.0<br>n (ppm)<br>3.76                                                     | 8.4<br>0.0<br>0.0                                       | 4<br>D<br>D<br>0.00                                 | 5<br>0<br>504                         | .5<br>.0<br>.0<br>1.36                                     | NO3                                 | 3.3<br>0.0<br>0.0                                  | 19.1<br>0.1<br>0.1                                          | 6 1<br>0 C<br>0 C                              | 1.17<br>).00<br>).00 💌                                 | Run<br>Next<br>Flow diagr.                                   |
| 1-2<br>1-3<br>1-4<br>Permea<br>Ca<br>Mg                                             | 1<br>0<br>0<br>0.07<br>0.07                                                                                                    | entratio<br>K<br>NH4                                      | 9.0<br>0.0<br>0.0<br>n (ppm)<br>3.76<br>1.13                                             | 8.4<br>0.1<br>0.1<br>0.1                                | 4<br>0<br>0<br>0.00<br>0.00                         | 5<br>0<br>504<br>Cl                   | .5<br>.0<br>.0<br>1.36<br>8.56                             | N03<br>Si02                         | 3.3<br>0.0<br>0.0<br>0.0                           | 19.0<br>0.0<br>0.0<br>06 CC<br>20 pH                        |                                                | 1.17<br>1.00<br>1.00<br>106.76<br>5.2                  | Run<br>Next<br>Flow diagr.<br>Print                          |
| 1-2<br>1-3<br>1-4<br>Permea<br>Ca<br>Mg<br>Na                                       | 1<br>0<br>0.07<br>0.07<br>0.00<br>6.21                                                                                                    | entratio<br>K<br>NH4<br>Ba                                | 9.0<br>0.0<br>0.0<br>n (ppm)<br>3.76<br>1.13<br>0.00                                     | 8.4<br>0.1<br>0.1<br>Sr<br>CO3<br>HCO3                  | 4<br>D<br>D<br>0.00<br>0.00<br>9.85                 | 5<br>0<br>0<br>504<br>CI<br>F         | .5<br>.0<br>.0<br>1.36<br>8.56<br>0.01                     | NO3<br>SiO2<br>Total                | 3.3<br>0.0<br>0.0<br>0.0<br>0.0<br>0.<br>0.<br>TDS | 19.0<br>0.0<br>0.0<br>06 CC<br>20 pH<br>3                   | 6 1<br>0 0<br>12 0<br>1.2 P                    | 1.17<br>0.00<br>0.00 ▼<br>106.76<br>5.2<br>pm ▼        | Run<br>Next<br>Flow diagr.<br>Print<br>Clipboard             |
| 1-2<br>1-3<br>1-4<br>Permea<br>Ca<br>Mg<br>Na<br>Concen                             | 1<br>0<br>0.07<br>0.07<br>0.00<br>6.21<br>0.00                                                                                                    | entratio<br>K<br>NH4<br>Ba<br>rameter                     | 9.0<br>0.0<br>0.0<br>n (ppm)<br>3.76<br>1.13<br>0.00<br>\$                               | 8.4<br>0.1<br>0.1<br>0.1<br>5r<br>CO3<br>HCO3           | 4<br>D<br>0.00<br>0.00<br>9.85                      | 5<br>0<br>0<br>504<br>Cl<br>F         | 1.36<br>1.36<br>8.56<br>0.01                               | NO3<br>SiO2<br>Total                | 3.3<br>0.0<br>0.0<br>0.0<br>0.<br>0.<br>TDS        | 19.1<br>0.1<br>0.1<br>0.1<br>0.1<br>0.1<br>20 pH<br>3       | 6 1<br>0 0<br>12<br>1.2 pi                     | 1.17<br>0.00<br>0.00 V<br>106.76<br>5.2<br>pm V        | Run<br>Next<br>Flow diagr.<br>Print<br>Clipboard<br>Analysis |
| 1-2<br>1-3<br>1-4<br>Permea<br>Ca<br>Mg<br>Na<br>Concen<br>CaSO4                    | 1<br>0<br>0.07<br>0.07<br>0.00<br>6.21<br>0.00<br>5.21<br>0.00<br>0.21                                                                                                 | entratio<br>K<br>NH4<br>Ba<br>rameter<br>5                | 9.0<br>0.0<br>0.0<br>n (ppm)<br>3.76<br>1.13<br>0.00<br>s<br>SrSO4 :                     | 8.4<br>0.1<br>0.1<br>0.1<br>Sr<br>CO3<br>HCO3<br>sat, % | 4<br>0<br>0<br>0.00<br>0.00<br>9.85<br>0            | SO4<br>Cl<br>F<br>Ionic st            | .5<br>.0<br>.0<br>1.36<br>8.56<br>0.01<br>rength           | NO3<br>SiO2<br>Total                | 3.3<br>0.0<br>0.0<br>0.0<br>TDS<br>0.              | 19.0<br>0.0<br>06 CC<br>20 pH<br>3<br>.09 pH                | 6 1<br>0 0<br>12 0<br>1.2 pi                   | 1.17<br>0.00<br>0.00 ▼<br>106.76<br>5.2<br>pm ▼<br>7.1 | Run<br>Next<br>Flow diagr.<br>Print<br>Clipboard<br>Analysis |
| 1-2<br>1-3<br>1-4<br>Permea<br>Ca<br>Mg<br>Na<br>Concen<br>CaSO4<br>BaSO4           | 1<br>0<br>0<br>0.07<br>0.00<br>6.21<br>1trate parts<br>sat, %<br>sat, %                                                                                                | entratio<br>K NH4<br>Ba rameter<br>5<br>0                 | 9.0<br>0.0<br>0.0<br>n (ppm)<br>3.76<br>1.13<br>0.00<br>\$<br>\$r\$04<br>\$i02 \$a       | 8,4<br>0,1<br>0,1<br>Sr<br>CO3<br>HCO3<br>sat, %        | 4<br>0<br>0<br>0.00<br>0.00<br>9.85<br>0<br>35      | SO4<br>CI<br>F<br>Ionic st<br>Osmotic | .5<br>.0<br>.0<br>1.36<br>8.56<br>0.01<br>rength           | NO3<br>SiO2<br>Total                | 3.3<br>0.0<br>0.0<br>0.0<br>TDS<br>0.<br>3         | 19.1<br>0.1<br>0.1<br>06 CC<br>20 pH<br>3<br>.09 pH<br>3 ba | 6 1<br>0 0<br>12<br>1.2 pi                     | 1.17<br>0.00<br>0.00 ▼<br>106.76<br>5.2<br>pm ▼<br>7.1 | Run<br>Next<br>Flow diagr.<br>Print<br>Clipboard<br>Analysis |
| 1-2<br>1-3<br>1-4<br>Permea<br>Ca<br>Mg<br>Na<br>Concen<br>CaSO4<br>BaSO4<br>Satura | 1<br>0<br>0<br>0.07<br>0.00<br>6.21<br>0<br>0<br>0<br>0<br>0.00<br>6.21<br>0<br>0<br>0<br>0<br>0<br>0<br>0<br>0<br>0<br>0<br>0<br>0<br>0<br>0<br>0<br>0<br>0<br>0<br>0 | entratio<br>K<br>NH4<br>Ba<br>rameter<br>5<br>0<br>ex: La | 9.0<br>0.0<br>0.0<br>n (ppm)<br>3.76<br>1.13<br>0.00<br>s<br>SrSO4<br>SiO2 sa<br>siO2 sa | 8.4<br>0.1<br>0.1<br>CO3<br>HCO3<br>sat, %<br>at, %     | 4<br>0<br>0<br>0.00<br>9.85<br>0<br>35<br>Stiff & C | SO4<br>Cl<br>F<br>Ionic st<br>Osmotic | .5<br>.0<br>.0<br>8.56<br>0.01<br>rength<br>pressu<br>0.01 | NO3<br>SiO2<br>Total<br>re<br>Total | 3.3<br>0.0<br>0.0<br>0.0<br>TDS<br>0.<br>3<br>TDS  | 19.1<br>0.1<br>0.1<br>20 pH<br>3<br>.3 ba<br>5235           | 6 1<br>0 0<br>12 0<br>1.2 p<br>1.2 p<br>5.1 PP | 1.17<br>).00<br>).00 ▼<br>106.76<br>5.2<br>pm ▼<br>7.1 | Run<br>Next<br>Flow diagr.<br>Print<br>Clipboard<br>Analysis |

\_ B 🗙

# 24. เมื่อต้องการปรับค่า pH ของน้ำ permeate ให้เลือก toolbar treatment

### 🗚 Hydranautics RO Projection Program - [Analysis]

Analysis RO Design UF Treatment Calculation Graphs

Help

| Project                 |            |          |        | C           | ode      | ROPERM      | Feed R           | ) Permeate |          | •     | Date 28. | /11/254 |
|-------------------------|------------|----------|--------|-------------|----------|-------------|------------------|------------|----------|-------|----------|---------|
| pН                      | 5.19       |          | Turb   |             | .0       |             | E cond           | 56         | uS/cm    | CO    | 2 106.   | 8 ppm   |
| Temp                    | 25.0       | C 🔻      | SDI    |             | .0       | 15min 💌     | H2S              | .0         | ppm      | Fe    |          | 0 ppm   |
| Ca                      | .1         | ppm      | -      | .00         | meq      |             | CO3              | .0         | ppm      | -     | .00      | meq     |
| Mg                      | .0         | ppm      | -      | .00         | meq      |             | HCO3             | 9.9        | ppm      | -     | .16      | meq     |
| Na                      | 6.2        | ppm      | -      | .27         | meq      |             | SO4              | 1.4        | ppm      | -     | .03      | meq     |
| κ                       | 3.8        | ppm      | -      | .10         | meq      |             | CI               | 8.6        | ppm      | -     | .24      | meq     |
| NH4                     | 1.1        | ppm      | -      | .06         | meq      |             | F                | .0         | ppm      | -     | .00      | meq     |
| Ba                      | .000       | ppm      | -      | .00         | meq      |             | NO3              | .1         | ppm      | -     | .00      | meq     |
| Sr                      | .000       | ppm      | -      | .00         | meq      |             | SiO2             | .2         | ppm      | -     | .00      | meq     |
|                         | Total      | Positive |        | .43         | meq      | Autoba      | alance           | T otal     | Negative | •     | .43      | meq     |
| Caclcula                | ated TDS   | 3        | 1 ppm  | ı           |          |             | lonic str        | renath     | .0       | 00    | Pr       | int     |
| CaSO4 s                 | saturation |          | .0 %   | i .         |          |             | BaSO4 :          | saturation |          | .0    | % Clipt  | oard    |
| Silica sa               | turation   |          | .1 %   |             |          |             | SrSO4 s          | aturation  |          | .0    | % Sa     | ve      |
| Saturation Index -6.5 L |            |          | 5 Lan  | Langelier 🔻 |          |             | Osmotic          |            | .3       | psi 🔻 |          |         |
|                         |            |          |        |             |          |             |                  |            |          |       |          |         |
| N.                      | .011       | DUSI     | ig rau |             | nem<br>v | c-rowa      | ∿ טטו) ח<br>וכוו | CONCENT    | auonj    |       | C0.2     |         |
| Na                      |            | Nancus   |        | Naztu:      | 5        | La(UH)Z     |                  | 504        | HLI      |       | LUZ      |         |
|                         | .0 🗧 📔     | .0       |        | .0          | <b>-</b> | <b>.</b> 0€ |                  | .01        | .0       | Ŧ     | 106.8    | 31      |
|                         |            |          |        |             |          | Restore     |                  |            |          |       |          |         |

25. หลังจากนั้นจะมีช่องให้ใส่ตัวเลขและชนิดของสารเคมีเพื่อปรับค่า pH ของ น้ำ permeate เมื่อใส่ตัวเลขลงไปในช่องค่า pH จะเปลี่ยนไปตามตัวเลขที่ใส่

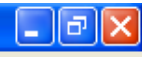

File Analysis RODesign UF Treatment Calculation Graphs Help

| Project<br>oH       | BLEND     | 1       |                  | Membra             | Calc       | ulated I | by O       | vears       |        | Che        | em tvoe              | D        | ate   | 11/28/48<br>H2SO4 |
|---------------------|-----------|---------|------------------|--------------------|------------|----------|------------|-------------|--------|------------|----------------------|----------|-------|-------------------|
| ſemp                | 2         | 5.0 C   | -                | Chem d             | losing rat | e        | .0         | ppm         | -      | Che        | em conc              | entratio | on,%  | 100 🜩             |
| lux dec             | line % p  | er yea  | Ir               |                    | 7.0        |          |            | Feed        | l wate | er typ     | be Si                | urface \ | ₩ate  | r 🔻               |
| SP incre            | ase % p   | er yea  | ir               |                    | 10.0       |          |            | Perm        | ieate  | blen       | ding 🔽               | Perm     | eate  | throttling 🗌      |
| Product             | recover   | y, %    |                  |                    | 60.0       |          |            | Conc        | entra: | ate re     | ecirc. 🗆             | Boos     | ter p | ump 🗌             |
| <sup>o</sup> ermeat | e flow    |         | m3/hr            | -                  | 5.00       |          |            |             |        |            |                      |          |       |                   |
| \verage             | flux rat  | e I     | /m2-hr           | <b>•</b>           | 22.4       |          |            |             |        |            |                      |          |       |                   |
| Feed flo            | w         |         | m3/hr            | -                  | 8.3        |          |            |             |        |            |                      |          |       |                   |
| Concent             | rate flow | ۲ ۲     | m3/hr            | •                  | 3.3        |          |            |             |        |            |                      |          |       |                   |
| -Calcul             | ation Re  | esults- | Pressu           | re bar             | •          | Flow     | /vess      | el 1        | m3/hr  | -          | l/m2-hr              | •        | _     | Passes            |
| Arrav               | Vessel    | s Fe    | ed               | Conc.              | F          | 'eed     |            | Co          | nc     |            | Flux                 | Beta     | ^     |                   |
| 1-1                 | 1         | l       | 9.6              | 9                  | .0         |          | 8.3        |             |        | 5.5        | 25.3                 | 1.14     |       |                   |
| 1-2                 | ]         | 1       | 9.U<br>0.0       | 8                  | .4         | ;        | 5.5<br>D A |             |        | 3.3<br>0.0 | 19.6                 | 1.17     |       | Bun               |
| 1-3                 | 1         | ,<br>1  | 0.0              | 0<br>0             | .u<br>N    |          | D. O       |             |        | 0.0        | 0.0                  | 0.00     | ~     | Next              |
| Permea              | te conc   | entrati | ion (pp          | m)                 |            |          |            |             |        |            | 0.0                  |          |       | Flow diagr        |
| Ca                  | 0.07      | К       | 3.               | 76 <mark>Sr</mark> | 0.00       | SO4      | 1.         | .36 NC      | )3     | 0.         | 06 <mark>CO</mark> 2 | 106      | .76   | Drint I           |
| Mg                  | 0.00      | NH4     | 1.               | 13 CO3             | 0.00       | CI       | 8.         | .56 Sil     | 02     | 0.         | 20 pH                |          | 5.2   |                   |
| Na                  | 6.21      | Ba      | 0.               | 00 HCO3            | 9.85       | F        | 0.         | .01   T a   | tal T  | DS         | 31.:                 | 2 ppm    | _     | Clipboard         |
| Concen              | itrate pa | ramete  | ers<br>Flo-co    | M 1 97             | 0          |          |            | .L          | 1      |            | 00-11                | 1        | 71    | Analysis          |
|                     | sat, %    | :       | 0 515U<br>0 5102 | 4 Sat, &           | 25         | Cencti   | creng      | (n<br>eeuro | -      | ບ.<br>ວ    | 3 bar                |          | 7.1   |                   |
| C abura             | tion Ind  | ov: I   | angeli           | au, /a             | 0 0.00     | Davia    |            |             |        | ן<br>וכ    | 5226 1               | DDM      |       | AutoDisplay       |
| Jatura              | non ma    | CX. L   | .anyelli         | <b>U.</b> 2        |            | 2 d ¥12  | U.1        | 0110        |        | 75         | JZ33.                |          |       |                   |
|                     |           |         |                  |                    |            |          |            |             |        |            |                      |          |       |                   |

26. Mouse Click ปุ่ม Toolbar Graphs เพื่อดูกราฟความสัมพันธ์ต่างๆ

### \_ 7 ×

| Pressure vs<br>Temperature | Perm Salinity vs<br>Temperature | Pressu<br>Reco | re vs Pe<br>very | erm Salinity vs<br>Recovery |
|----------------------------|---------------------------------|----------------|------------------|-----------------------------|
|                            |                                 |                |                  |                             |
|                            |                                 | Feed temp      | erature rang     | e                           |
| Temperature, low           | ¥ limit                         | 10.0           | C                | Plot                        |
| Temperature, hig           | yh limit                        | 50.0           | С                | Close                       |
|                            |                                 |                |                  |                             |
|                            |                                 |                |                  |                             |

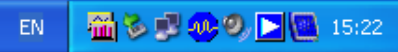

File Analysis RODesign UF Treatment Calculation Graphs Help

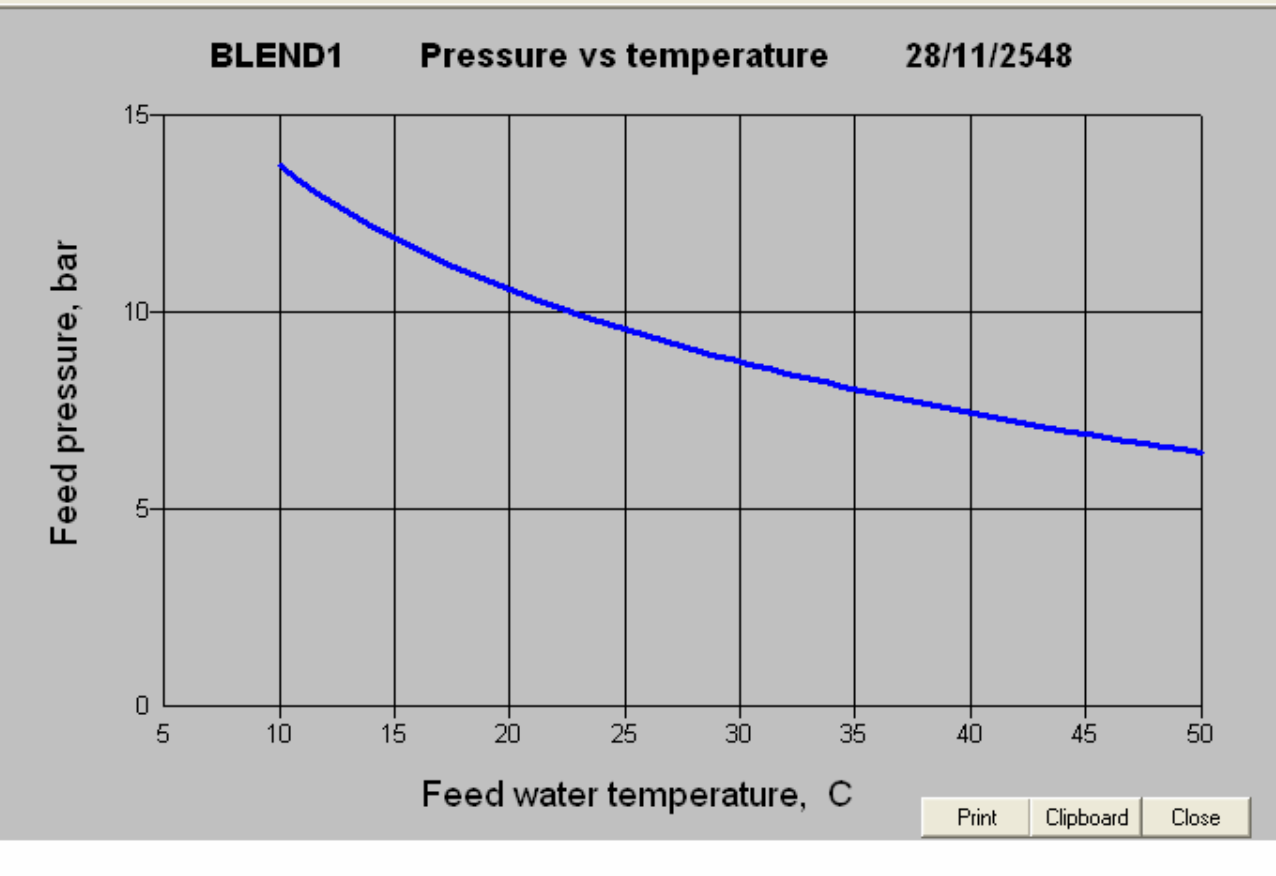

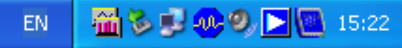

🛃 start

😂 🙆 🦾

🌉 RO Software Design(...

👰 RO presentation (ws...

💏 Hydranautics RO Proj...

File Analysis RODesign UF Treatment Calculation Graphs Help

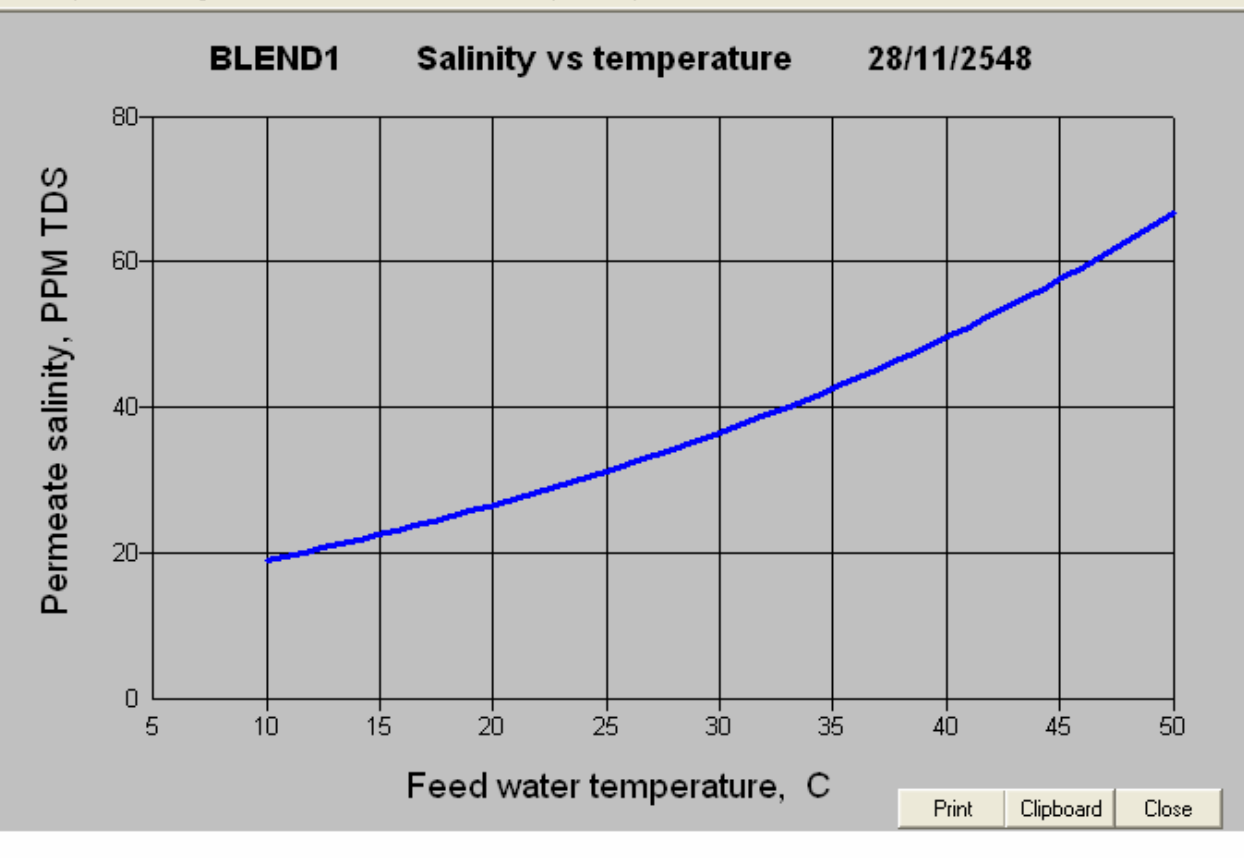

EN 🛗 🗞 🗊 🐢 🧶 💽 🧟 15:23

- 7 🗙

🛃 start

🥭 健 🏠 👋

File Analysis RODesign UF Treatment Calculation Graphs Help

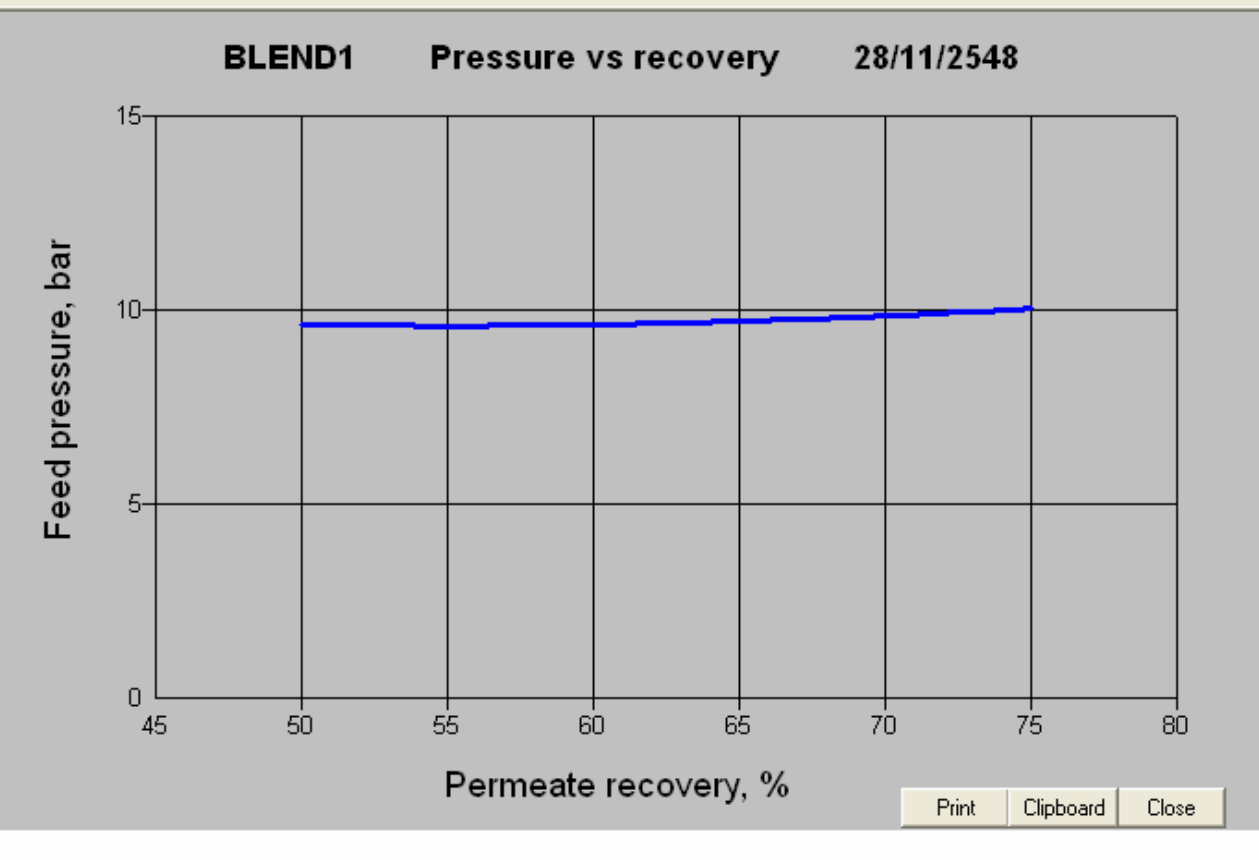

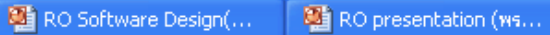

- 7 🗙

File Analysis RO Design UF Treatment Calculation Graphs Help

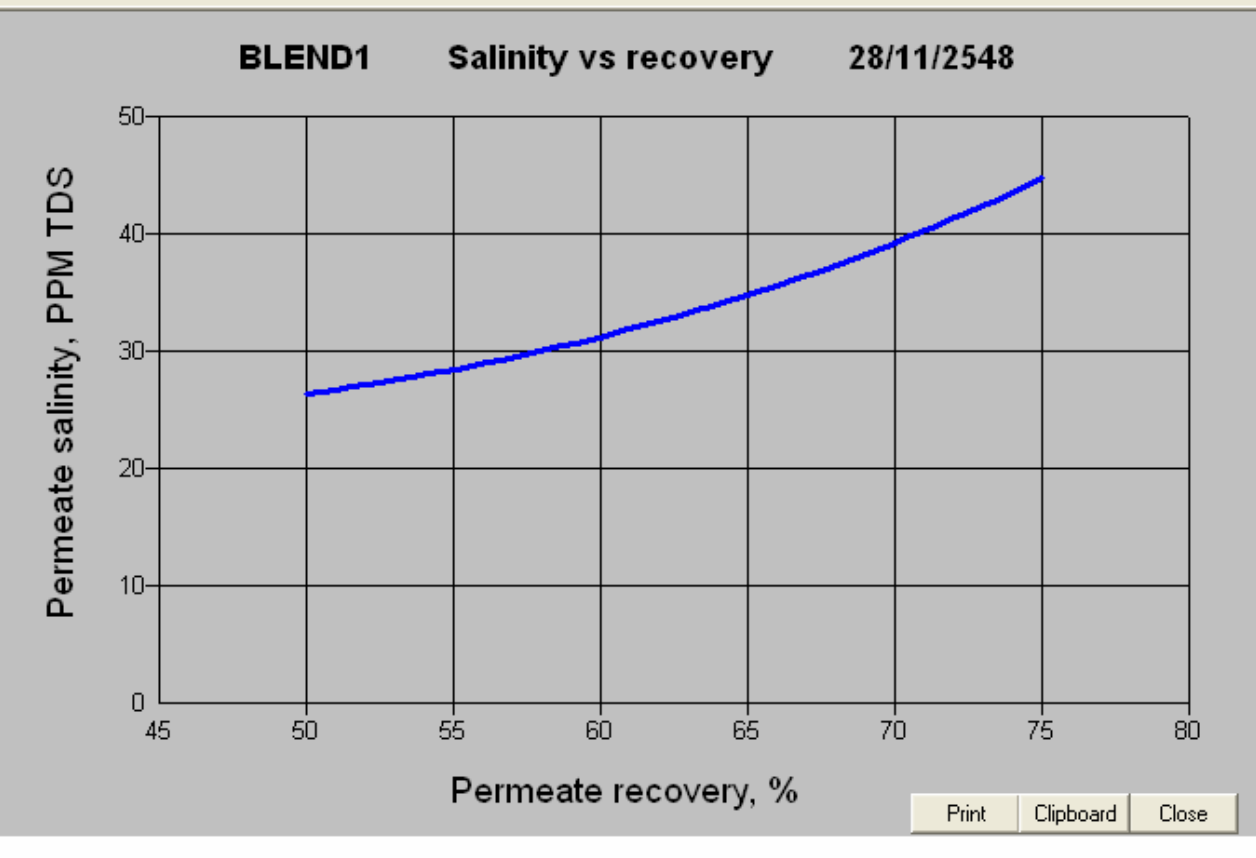

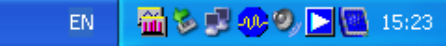